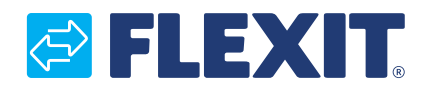

120426NO-03 2024-11

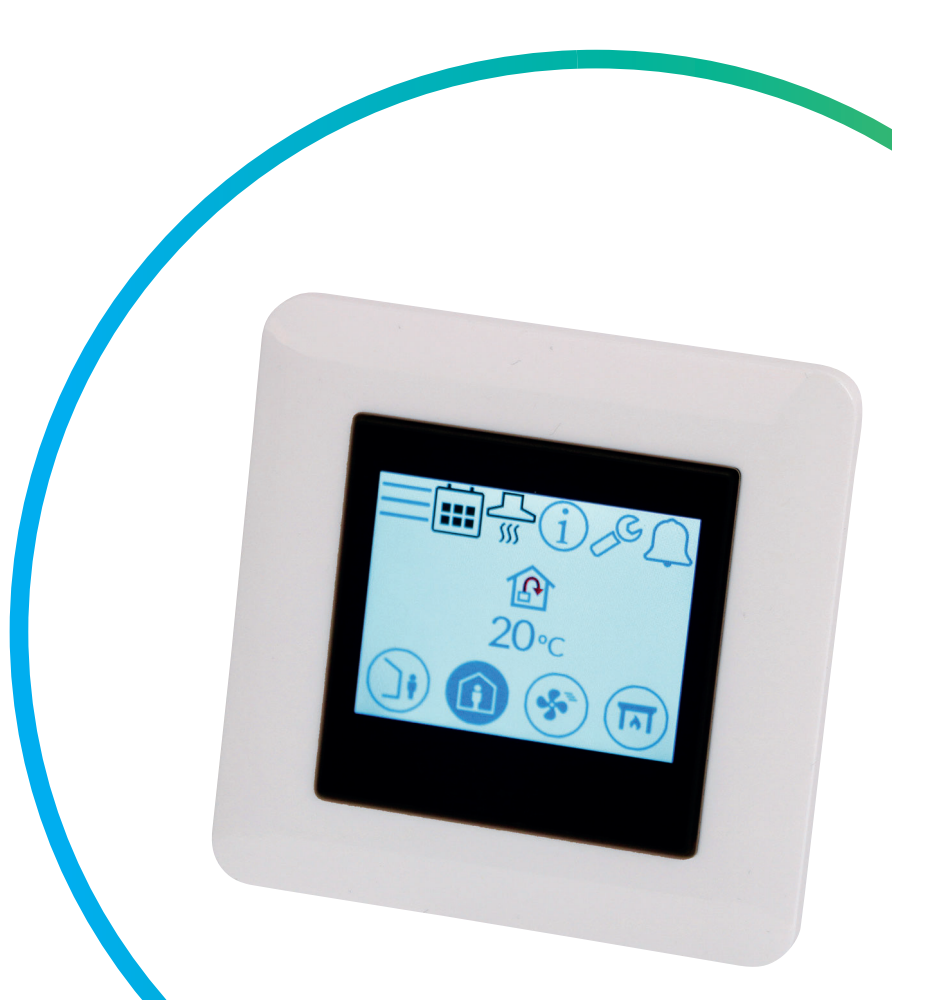

# Nordic

ART.NR. 119772

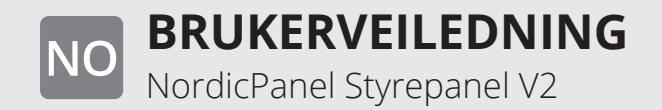

### NORDICPANEL

NO

# Innhold

| 1. | Beskrivelse                                                | 4  |
|----|------------------------------------------------------------|----|
|    | 1.1. Ventilasjonshastigheter                               | 4  |
|    | 1.2. Ventilasjonstemperaturer                              | 5  |
| 2. | Skjermbilder                                               | 6  |
|    | 2.1. Startside Nordic                                      | 6  |
|    | 2.2. Skjermsparer                                          | 8  |
|    | 2.2.1. Skjermsparer – Nordic                               | 8  |
|    | 2.3. Vedlikeholdsalarm                                     | 9  |
|    | 2.4. A-alarm                                               | 9  |
|    | 2.5. Infoskjerm                                            | 9  |
|    | 2.6. Konfigurasjonsskjermbilde                             | 9  |
|    | 2.7. Kommunikasjonsskjermbilde                             | 10 |
|    | 2.8. Oppgraderingsskjerm                                   | 10 |
|    | 2.9. Oversiktsskjermbilde 1                                | 11 |
|    | 2.10.Alarmskjermbildet                                     | 14 |
|    | 2.11.Innloggingsskjermbilde                                | 18 |
| 3. | Oppstart                                                   | 19 |
|    | 3.1. Oppstartsskjermbilde                                  | 19 |
|    | 3.2. Vifte- og temperaturinnstillingsskjermbildet - Nordic | 20 |
|    | 3.3. Tidsurskjermbilde                                     | 22 |
|    | 3.4. Velge startside                                       | 23 |
|    | 3.5. Innstillingsskjermbilde                               | 24 |
|    | 3.6. Velge skjermsparer                                    | 24 |
|    | 3.7. Infoskjermbilde for maskin-/programvare               | 25 |
| 4. | Alarmhåndtering                                            | 26 |
| 5. | Hastighetsinnstilling                                      | 30 |
| 6. | Temperaturinnstilling                                      | 31 |
| 7. | Menvoversikt – Nordic                                      |    |

#### Versjoner

Det er forskjellige versjoner av programvaren på panelet V1, V2... Manualen for hver versjon har samme navn som versjonen på panelet.

For å se hvilken versjon du har, kan du enten gå til menyen "Maskinvare/programvare info. skjerm" eller starte panelet på nytt (koble fra spenningen til enheten og slå den på igjen), så vises versjonsnummeret på oppstartsskjermen.

Står det V1.xx i displayet, gjelder manualen merket med V1; står det V2.xx, gjelder manualen merket med V2, osv.

Alle elektriske tilkoblinger skal utføres av kvalifisert personell.

Våre produkter er i kontinuerlig utvikling og vi forbeholder oss derfor retten til endringer. Vi tar også forbehold om eventuelle trykkfeil som måtte oppstå.

#### 1. Beskrivelse

NordicPanel er et styrepanel for å styre/regulere ventilasjonsaggregatene i Flexits Nordic-serie. For å kunne legge til tilbehør samt endre visse innstillinger må aggregatet være koblet til et nettverk med wifi-tilkobling, og appen FlexitGO må brukes på en mobiltelefon eller et nettbrett. Appen er gratis og kan lastes ned fra App Store og Google Play.

Et blått symbol indikerer at symbolet er koblet til en funksjon, slik at det går an å trykke på det, mens symboler med andre farger bare er ment for informasjon.

#### 1.1. VENTILASJONSHASTIGHETER

Det er fem hastighetsmoduser å velge mellom, og fire av disse kan endres fra NordicPanel. Gjeldende hastighet vises som et fylt symbol.

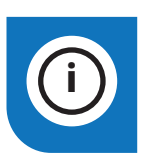

NordicPanel passer til Nordicaggregater produsert etter 1.10.2022.

For enkelt å kunne se om aggregatet er forberedt, skal det være en kabel på toppen av aggregatet merket "NordicPanel".

Det er også mulig å installere NordicPanel på eldre aggregater produsert mellom mai 2019 og september 2022. Man kan da kjøpe et kabelsett som tilbehør. Kontakt nærmeste forhandler for mer informasjon.

| Deaktivert | Aktivert |                                                                                                    |
|------------|----------|----------------------------------------------------------------------------------------------------|
|            |          | AWAY: Dette er en konstant modus som er beregnet for bruk når bygningen ikke<br>brukes over lengre perioder. Du kan også stille inn en forsinket start, som kan være<br>praktisk hvis du har tatt en dusj rett før du skal forlate huset.<br>Hvis ⊠ vises sammen med symbolet, betyr det at det er en tidsforsinkelse<br>før aggregatet bytter fra aktuell hastighet til AWAY.                                                                                                    |
| (i)        |          | HOME: Dette er en konstant modus som er beregnet for perioder der bygningen<br>er i normal bruk.                                                                                                    |
|            | ST<br>SC | <ul> <li>HIGH: Dette kan både være en konstant modus og en midlertidig modus med en fast varighet. Den er beregnet for bruk når det er et midlertidig høyere ventilasjonsbehov. Hvis Ovises sammen med symbolet, betyr det at HIGH er innstilt med tidsur, og at ventilasjonen gjenopptar tidligere hastighet etter utløpt tidsur.</li> </ul>                                                                                                    |
|            |          | <ul> <li>FIREPLACE: Dette er bare tilgjengelig som en midlertidig modus med en fast varighet.<br/>Den er beregnet for midlertidig bruk sammen med et ildsted.</li> <li>I denne modusen skapes det et overtrykk i bygningen for å gjøre det enklere for røyken<br/>å gå opp i skorsteinen, noe som hindrer at det kommer røyk inn i bygningen.</li> <li>Hvis O vises sammen med symbolet, betyr det at FIREPLACE er innstilt med tidsur,<br/>og at ventilasjonen gjenopptar tidligere hastighet etter utløpt tidsur.</li> </ul> |
|            |          | COOKER HOOD: Denne modusen kan bare aktiveres ved hjelp av trådløst eller kablet<br>tilbehør som monteres i kjøkkenhetten din(kan ikke aktiveres fra panelet). Funksjonen<br>aktiveres deretter automatisk når du bruker kjøkkenhetten din. Ikonet vises bare<br>når funksjonen er aktivert.                                                                                                    |

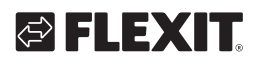

#### **1.2. VENTILASJONSTEMPERATURER**

Det er to temperaturmoduser å velge mellom i NordicPanel, AWAY og HOME.

| <b>))</b> | AWAY: Denne modusen brukes til å angi temperaturbørverdien for hastighetsmodusen<br>AWAY. Kan regulere både tillufts- og avtrekksluft avhengig av innstillingene som er gjort<br>på aggregatet. Regulering av tilluft er standardinnstilling. Du kan endre reguleringstype<br>fra FlexitGO-appen. Tillufts- og avtrekksregulering beskrives nærmere i<br>kap. "Lufttemperatur" i brukerveiledningen til FlexitGO.                                                      |
|-----------|----------------------------------------------------------------------------------------------------|
|           | HOME: Denne modusen brukes til å angi temperaturbørverdien for hastighetsmodusen<br>HOME og andre temperaturmoduser (HIGH, FIREPLACE osv.). Kan regulere både tillufts-<br>og avtrekksluft avhengig av innstillingene som er gjort på aggregatet. Regulering av tilluft<br>er standardinnstilling. Du kan endre reguleringstype fra FlexitGO-appen.<br>Tillufts- og avtrekksregulering beskrives nærmere i<br>kap. "Lufttemperatur" i brukerveiledningen til FlexitGO. |

5

. . . . . . . .

.

#### NORDICPANEL

### 2. Skjermbilder

#### 2.1. STARTSIDE NORDIC

Startsiden vises når aggregatet slås på, eller når du går ut av skjermspareren.

Du kan velge mellom tre forskjellige startsider etter behov/konfigurering av aggregatet. Dette gjør du fra konfigurasjonsmenyen. Antallet symboler kan variere avhengig av innstillinger og driftsstatus (kalender, alarm osv.). Blå ikoner er koblet til en funksjon, og du kan trykke på dem. Andre farger er bare til informasjon.

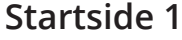

NO

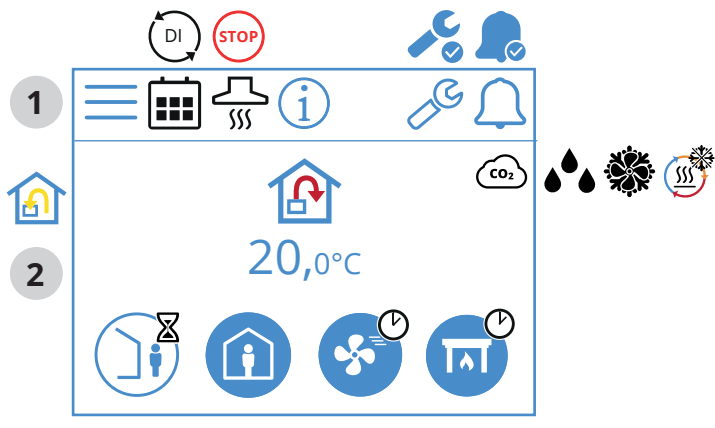

Startside 2

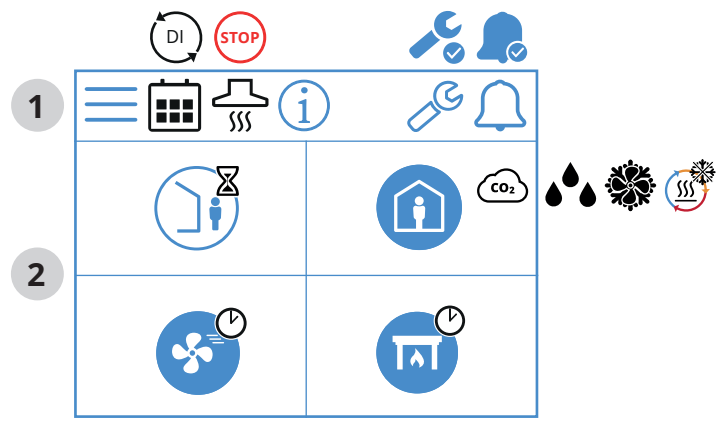

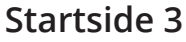

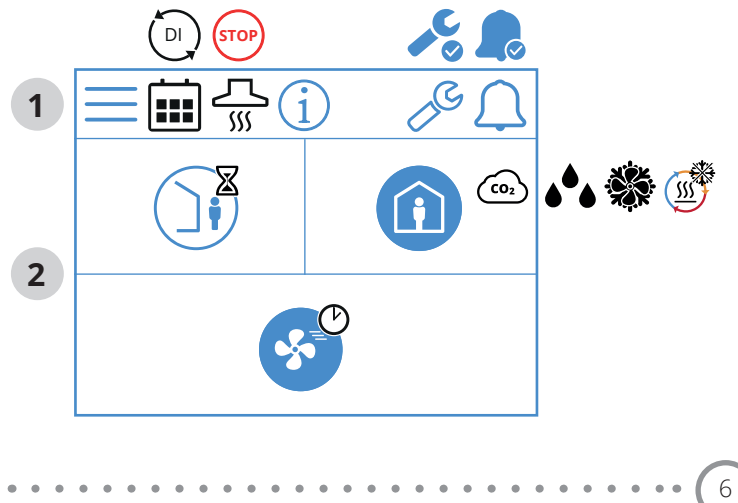

# S FLEXIT.

# lkoner på startsiden – Nordic

# 1 Statusfelt

| Gå til Meny |                                                                                                    |  |
|-------------|----------------------------------------------------------------------------------------------------|--|
|             | Kalenderfunksjonen er aktivert. Du gjør dette fra<br>FlexitGO-appen.                                  |  |
|             | En digital inngang (fuktføler, forseringsbryter osv.) er aktiv og overstyrer aktuell hastighetsmodus. |  |
| í           | Gå til infoside, lenke til veiledningen for panelet.                                                  |  |
|             | Servicealarm aktiv. Trykk på symbolet for å åpne<br>alarmmenyen.                                      |  |
|             | A-alarm aktiv. Trykk på symbolet for å åpne<br>alarmmenyen.                                           |  |

# 2 Ventilasjon

|                         | Temperaturreguleringen er innstilt på tilluft.<br>Bruk appen FlexitGO til å bytte reguleringstype.             |
|-------------------------|----------------------------------------------------------------------------------------------------|
|                         | Temperaturreguleringen er innstilt på avtrekksluft.<br>Bruk appen FlexitGO til å bytte reguleringstype.        |
| 20°C                    | lnnstilt temperaturbørverdi.<br>Trykk for å endre.                                                             |
| CO2                     | CO <sub>2</sub> -regulering er aktiv.                                                                          |
| <b>ه</b> <sup>6</sup> ه | Avfuktingsregulering er aktiv.                                                                                 |
|                         | Avriming av gjenvinneren er aktiv.                                                                             |
|                         | Frikjøling er aktiv.                                                                                           |
|                         | Hastighetsmodus AWAY med forsinkelse er valgt.<br>Enheten endrer hastighet når forsinkelsen er utløpt.         |
|                         | Hastighetsmodus AWAY er aktiv.                                                                                 |
|                         | Hastighetsmodus AWAY ikke aktiv. Hastighetene styres<br>via en digital inngang og kan ikke endres fra panelet. |
|                         | Hastighetsmodus AWAY er aktiv og styres via en digital<br>inngang.                                             |
| í                       | Hastighetsmodus HOME. Trykk for å bytte hastighet.                                                             |
|                         | Hastighetsmodus HOME er aktiv.                                                                                 |
|                         | Hastighetsmodus HOME ikke aktiv. Hastighetene styres<br>via en digital inngang og kan ikke endres fra panelet. |
|                         | Hastighetsmodus HOME er aktiv og styres via<br>en digital inngang.                                             |

| S        | Hastighetsmodus HIGH med timer er valgt.<br>Enheten bytter tilbake til forrige hastighet når timeren har<br>utløpt.                      |
|----------|----------------------------------------------------------------------------------------------------|
|          | Hastighetsmodus HIGH, trykk for å bytte til midlertidig<br>HIGH (med timer). Hold inne i min. 2 sek. for å bytte til<br>HIGH uten timer. |
| <b>S</b> | Hastighetsmodus HIGH er aktiv.                                                                                                    |
|          | Hastighetsmodus HIGH ikke aktiv. Hastighetene styres<br>via en digital inngang og kan ikke endres fra panelet.                           |
| <b>S</b> | Hastighetsmodus HIGH er aktiv og styres via<br>en digital inngang.                                                                       |
|          | Hastighetsmodus FIREPLACE.<br>Trykk for å bytte hastighet.                                                                               |
| T        | Hastighetsmodus FIREPLACE med timer er valgt.<br>Enheten bytter tilbake til forrige hastighet når timeren<br>har utløpt.                 |
|          | Hastighetsmodus FIREPLACE ikke aktiv. Hastighetene<br>styres via en digital inngang og kan ikke endres fra<br>panelet.                   |
|          | Hastighetsmodus FIREPLACE er aktiv og styres via<br>en digital inngang.                                                                  |

. . . . . . .

. . . . . . . . . .

#### 2.2. SKJERMSPARER

NO

Hvis skjermen blir stående urørt i 60 sekunder, går panelet over i skjermsparingsmodus. Lyset tones ned og bare noen få driftsikoner vises. Du kan velge mellom forskjellige lysstyrker fra konfigurasjonsmenyen.

#### 2.2.1. Skjermsparer – Nordic

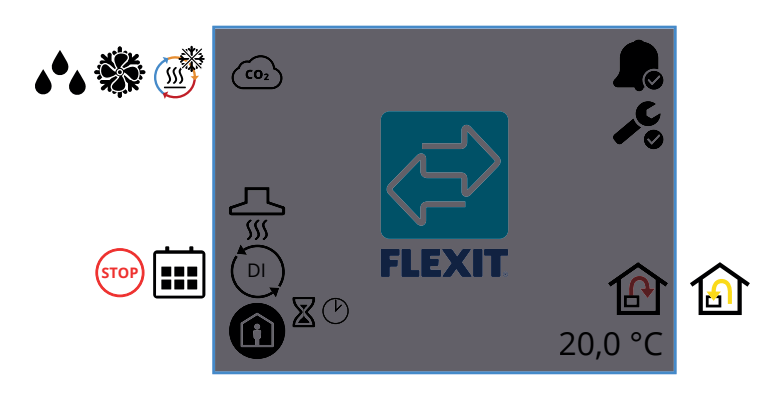

#### Skjermsparerikoner – Nordic

| (CO2                    | CO <sub>2</sub> -regulering er aktiv.                                                                                    |
|-------------------------|----------------------------------------------------------------------------------------------------|
|                         | Avriming av gjenvinneren er aktiv.                                                                                       |
|                         | Frikjøling er aktiv.                                                                                                    |
| <b>ه</b> <sup>6</sup> ه | Avfuktingsregulering er aktiv.                                                                                           |
| <u></u>                 | Hastighetsmodus for kjøkkenvifte er aktivert.                                                                            |
| DI                      | En digital inngang (fuktføler, forseringsbryter osv.) er<br>aktiv og overstyrer aktuell hastighetsmodus.                 |
|                         | Kalenderfunksjonen er aktivert.<br>Du gjør dette fra FlexitGO-appen.                                                     |
| STOP                    | STOP er aktivert.                                                                                                    |
|                         | Hastighetsmodus AWAY er aktiv.                                                                                           |
|                         | Hastighetsmodus HOME er aktiv.                                                                                           |
| <b>S</b>                | Hastighetsmodus HIGH er aktiv.                                                                                           |
|                         | Hastighetsmodus FIREPLACE med timer er aktiv.<br>Enheten bytter tilbake til forrige hastighet når timeren har<br>utløpt. |
| Ś                       | Hastighetsmodus HIGH med timer er aktiv.<br>Enheten bytter tilbake til forrige hastighet når timeren har<br>utløpt.      |

8

|                                                                                   | Hastighetsmodus FIREPLACE er aktiv.                                                         |  |  |
|-----------------------------------------------------------------------------------|---------------------------------------------------------------------------------------------|--|--|
| Viser at en A-alarm er utløst for aggregatet.<br>Gå til alarmmenyen for mer info. |                                                                                             |  |  |
| <b>, C</b>                                                                        | Viser at en vedlikeholdsalarm er utløst for aggregatet.<br>Gå til alarmmenyen for mer info. |  |  |
| ß                                                                                 | Temperaturreguleringen er innstilt på tilluft.                                              |  |  |
|                                                                                   | Temperaturreguleringen er innstilt på avtrekksluft.                                         |  |  |
| 20,0°C                                                                            | Viser aktuell børverdi som aggregatet bruker til å<br>regulere temperaturen.                |  |  |

#### 2.3. VEDLIKEHOLDSALARM

Hvis en vedlikeholdsalarm utløses mens panelet er i skjermsparingsmodus, går panelet over i denne modusen, og lyset på panelet blinker vekselvis av og på for å varsle om alarmen.

Symbolet og koden viser hvilken alarm som er aktiv. Trykk på ikonet for å åpne alarmsiden.

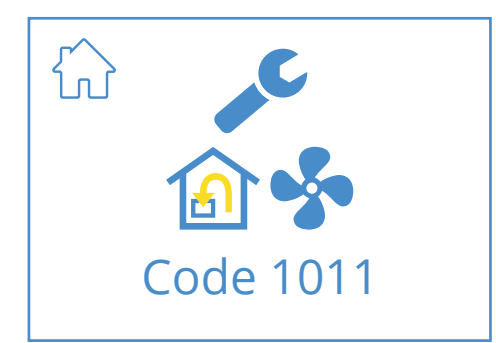

#### Ikoner for vedlikeholdsalarm

|           | Gå til startsiden.                                                                |
|-----------|-----------------------------------------------------------------------------------|
| "C        | Servicealarm aktiv. Trykk på symbolet for å åpne<br>alarmmenyen.                  |
| Code 1011 | lkon og kode som viser aktuell alarm,<br>i dette tilfellet feil på avtrekksvifte. |

#### 2.4. A-ALARM

Hvis en A-alarm utløses mens panelet er i skjermsparingsmodus, går panelet over i denne modusen, og lyset på panelet blinker vekselvis av og på for å varsle om alarmen. Symbolet og koden viser hvilken alarm som er aktiv. Trykk på ikonet for å åpne alarmsiden.

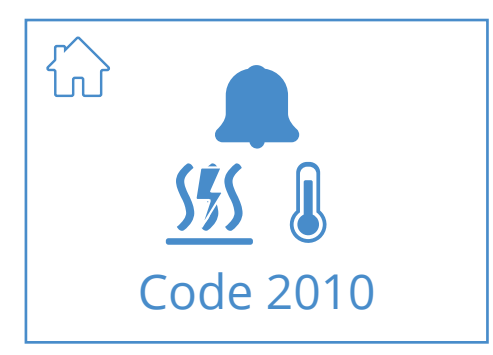

#### A-alarmikoner

|                         | Gå til startsiden.                                                                        |
|-------------------------|-------------------------------------------------------------------------------------------|
|                         | A-alarm aktiv. Trykk på symbolet for å åpne alarmmenyen.                                  |
| <b>555</b><br>Code 2010 | lkon og kode viser den aktuelle alarmen,<br>i dette tilfellet utløst av branntermostaten. |

#### 2.5. INFOSKJERM

Lenke til veiledningen på Flexits hjemmeside. Skann QR-koden for å åpne veiledningen.

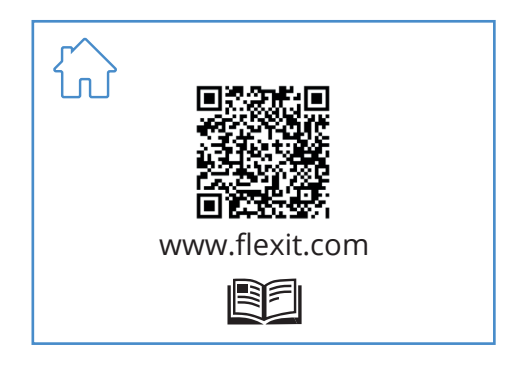

#### lkoner på infoskjermbildet

| Gå til startsiden.                                            |
|---------------------------------------------------------------|
| QR-kode som lenker til veiledningen på Flexits<br>hjemmeside. |

#### 2.6. KONFIGURASJONSSKJERMBILDE

Du ser dette skjermbildet hvis aggregatet er satt i konfigurasjonsmodus i appen FlexitGO eller via skytilkoblingen.

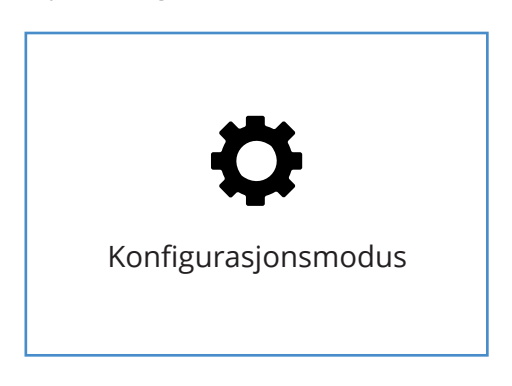

Du ser dette skjermbildet hvis aggregatet er satt i konfigurasjonsmodus.

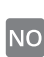

### NORDICPANEL

#### 2.7. KOMMUNIKASJONSSKJERMBILDE

Du ser dette skjermbildet hvis panelet ikke har kontakt med aggregatet. Kan være feil tilkoblet eller skadet/dårlig kabeltilkobling.

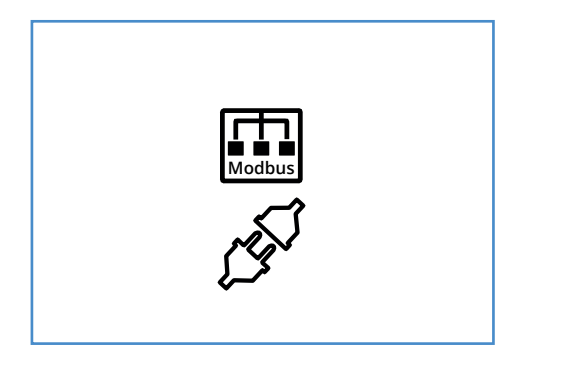

Kommunikasjonsskjermbildet vises hvis panelet har mistet kontakten med aggregatet.

#### 2.8. OPPGRADERINGSSKJERM

Programvaren i ventilasjonsproduktet er for gammel og må oppgraderes for at panelet skal fungere. Skann QR-koden for å komme til Flexits kundeserviceside på nettet.

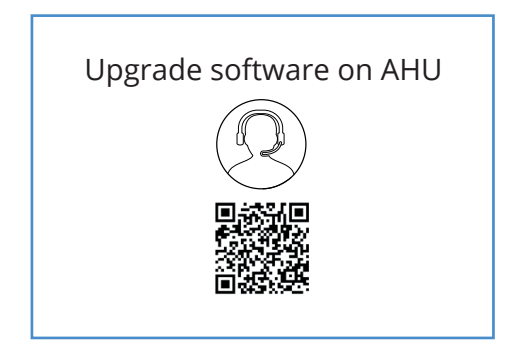

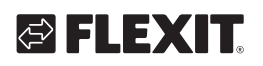

2.9. OVERSIKTSSKJERMBILDE 1

Dette skjermbildet viser en oversikt over samtlige temperaturer, hastigheter osv. for aggregatet. Hva som vises varierer, avhengig av hvilke funksjoner som er konfigurert/aktivert på aggregatet.

#### Menyvei til oversiktsskjermbilde 1

| Image: Constraint of the second second s | ↓ ① | → | ()<br>(1)<br>(1)<br>(1)<br>(1)<br>(1)<br>(1)<br>(1)<br>(1)<br>(1)<br>( | () ><br>18.7℃<br>18.7℃<br>20.8℃ ❤ |
|----------------------------------------------------------------------------------------------------|-----|---|------------------------------------------------------------------------|-----------------------------------|
|----------------------------------------------------------------------------------------------------|-----|---|------------------------------------------------------------------------|-----------------------------------|

Aggregatet har tre forskjellige innganger der du kan koble til tilbehør for å aktivere visse funksjoner (standard DI1 = HIGH, DI2 = COOKER HOOD, X8 = COOKER HOOD, bare via tilbehørskontakten). Du kan lese av statusen for innganger her. Inngangene kan konfigureres til andre funksjoner fra appen FlexitGO.

| ON        | OFF       |          | 1      |
|-----------|-----------|----------|--------|
| 8         |           |          |        |
|           | ì         |          | 1      |
|           |           |          | 1      |
| STOP      | STOP      |          | 1      |
|           | न         | 55       |        |
|           |           | <u> </u> |        |
| E         | E         |          | •      |
| <b>CO</b> | <b>CO</b> |          | )<br>د |
|           |           |          |        |
|           |           |          |        |
| STOP      | STOP      |          | т<br>Г |
| <b></b>   |           |          | E      |
|           |           |          | Х      |
|           |           | 1        |        |

11

|          |                  | (j)             | >     |
|----------|------------------|-----------------|-------|
|          | <b>1</b>         | 10 <sup>c</sup> | °C へ  |
|          | <b>A</b>         | 20°             | °C 🗸  |
|          | <u> </u>         | 2               | 22°C  |
|          | 1                | -               | 5°C   |
|          | / 🕑 🌡            | 1               |       |
|          |                  | 1               | l5°C  |
|          |                  |                 | 25°C  |
| CO2      | CO <sub>2</sub>  | 721 p           | opm   |
| • • •    | ه <sup>ف</sup> ه | 3               | 88 %  |
|          | 🕑 🍫              | 100             | 50 %  |
|          | 1                |                 |       |
|          |                  | _               | 00 70 |
|          |                  | 10              | 0 %   |
|          |                  | 10              | 0 %   |
| <u>%</u> | \$ <b>%</b> \$   | 2               | 25 %  |
|          | Sés              | 2               | 25 %  |
|          |                  | ON/             | OFF/  |
|          | 攀                | ON              | OFF/  |
|          | ₩ 🜢              | - 2             | 25 %  |
|          | ₩ 🖸              | ) ON            | OFF/  |
|          | DI1              | ON              | /OFF  |
|          | DI2              | ON              | /OFF  |
|          | X8               | ON              | /OFF  |
|          |                  | $\mathbb{R}$    | 365   |

NO

### Ikoner for oversiktsskjermbilde 1

|                                                    | Gå til startsiden.                                                                                                    |
|----------------------------------------------------|----------------------------------------------------------------------------------------------------|
| >                                                  | Gå til oversiktsskjermbilde 2                                                                                                    |
| ^                                                  | Gå oppover i menyen.                                                                                                    |
| $\checkmark$                                       | Gå nedover i menyen.                                                                                                    |
| <b>1</b>                                           | Aktuell uteluftstemperatur                                                                                                    |
|                                                    | Aktuell tilluftstemperatur                                                                                                    |
|                                                    | Aktuell avtrekkstemperatur                                                                                                    |
| 1                                                  | Aktuell avkasttemperatur                                                                                                    |
|                                                    | Aktuell temperaturregulering: Tilluft                                                                                                    |
|                                                    | Aktuell temperaturregulering: Avtrekksluft                                                                                                    |
| 俯ୡ                                                 | Min. innblåsningstemperatur, bare ved temperaturregulering: Avtrekksluft                                                                                                    |
|                                                    | Maks. innblåsningstemperatur, bare ved<br>temperaturregulering: Avtrekksluft                                                                                                    |
| CO <sub>2</sub> CO <sub>2</sub>                    | Indikerer aktuell verdi for CO <sub>2</sub> -føler (krever tilbehør)                                                                                                    |
| ۵ <sup>4</sup> ۵ ۵ <sup>4</sup> ۵ ۵ <sup>4</sup> ۵ | Indikerer gjeldende verdi for fuktighetssensoren.<br>Grønn = fuktighet under grenseverdi.<br>Oransje = høy verdi på intern sensor.<br>Gul = høy verdi av ekstern (krever tilbehør) |
| <b>A</b>                                           | Angir gjeldende verdi i % på tilluftsviften og<br>hastighet på viften (rpm).                                                                                                    |
| 🙆 <b>\$</b>                                        | Angir gjeldende verdi i % på avtrekksviften og hastighet<br>på viften (rpm).                                                                                                    |
|                                                    | Indikerer aktuell pådrag i % for gjenvinneren ved<br>varmegjenvinning.                                                                                                    |
| <b>(®)</b>                                         | Indikerer aktuell pådrag i % for gjenvinneren ved<br>kjølegjenvinning.                                                                                                    |
| <u> %</u>                                          | Indikerer at batteriet for elektrisk ettervarme er deaktivert.                                                                                                    |
| <u>555</u>                                         | Indikerer pådrag til batteriet for elektrisk ettervarme i %.                                                                                                    |
| <u>\$\$\$</u>                                      | Indikerer pådrag til ventilen på vannbatteriet for elektrisk ettervarme i %.                                                                                                    |
| D <u>565</u>                                       | Indikerer pådrag (OFF/ON) til vannpumpen<br>på vannbatteriet for ettervarme.                                                                                                    |
| 業                                                  | Indikerer pådrag (OFF/ON) til DX-kjølestyring.                                                                                                    |
| ₩.▲                                                | Indikerer pådrag til ventilen for væskekjølestyring i %.                                                                                                    |
| ₩0                                                 | Indikerer pådrag (OFF/ON) til vannpumpen<br>for væskekjøleren.                                                                                                    |
|                                                    | Indikerer gjenværende tid i dager før filterbytte.                                                                                                    |

• • • • • • • • • • • •

12

. . .

# 🔁 FLEXIT.

| Funksjon     | lkon         | Status |                                                                                                    |
|--------------|--------------|--------|----------------------------------------------------------------------------------------------------|
|              | <b>S</b>     | ON     | Funksjonen HIGH konfigurert for inngangen og aktivert.                                                      |
| HIGH         |              | OFF    | Funksjonen HIGH er konfigurert for inngangen,<br>men ikke aktivert.                                         |
|              | <b>(</b> )   | ON     | Funksjonen HOME er konfigurert for inngangen og aktivert.                                                   |
| HOME         |              | OFF    | Funksjonen HOME er konfigurert for inngangen,<br>men ikke aktivert.                                         |
| A)A/A)/      |              | ON     | Funksjonen AWAY er konfigurert for inngangen og aktivert.                                                   |
| ΑννΑΥ        |              | OFF    | Funksjonen AWAY er konfigurert for inngangen,<br>men ikke aktivert.                                         |
| STOP         | STOP         | ON     | Funksjonen STOP er konfigurert for inngangen og aktivert.                                                   |
| 310P         | STOP         | OFF    | Funksjonen STOP er konfigurert for inngangen,<br>men ikke aktivert.                                         |
|              |              | ON     | Funksjonen FIREPLACE er konfigurert for inngangen og aktivert.                                              |
| FINEFLACE    |              | OFF    | Funksjonen FIREPLACE er konfigurert for inngangen,<br>men ikke aktivert.                                    |
|              |              | ON     | Funksjonen COOKER HOOD er konfigurert for inngangen og aktivert.                                            |
| COOKER HOOD  |              | OFF    | Funksjonen COOKER HOOD er konfigurert for inngangen,<br>men ikke aktivert.                                  |
| NØDSTOPP     | ESTOP        | ON     | Funksjonen NØDSTOPP er konfigurert for inngangen og aktivert.                                               |
|              | ESTOP        | OFF    | Funksjonen NØDSTOPP er konfigurert for inngangen,<br>men ikke aktivert.                                     |
|              | <b>CO</b>    | ON     | CO-detektor er konfigurert for inngangen og aktivert.                                                       |
| CO-DETEKTOR  | <b>CO</b>    | OFF    | CO-detektor er konfigurert for inngangen,<br>men ikke aktivert.                                             |
|              |              | ON     | Røykdetektor er konfigurert til å forsere avtrekksviften<br>og stoppe tilluftsviften. Funksjonen aktivert   |
|              |              | OFF    | Røykdetektor er konfigurert til å forsere avtrekksviften og stoppe tilluftsviften. Funksjonen deaktivert    |
|              | <u>نا</u> ال | ON     | Røykdetektor er konfigurert til å forsere tilluftsviften<br>og stoppe avtrekksviften. Funksjonen aktivert   |
| RØYKDETEKTOR |              | OFF    | Røykdetektor er konfigurert til å forsere tilluftsviften<br>og stoppe avtrekksviften. Funksjonen deaktivert |
|              | STOP         | ON     | Røykdetektor er konfigurert til å stoppe begge viftene.<br>Funksjonen aktivert                              |
|              | STOP         | OFF    | Røykdetektor er konfigurert til å stoppe begge viftene.<br>Funksjonen deaktivert                            |
|              | <b></b>      | ON     | Røykdetektor er konfigurert til å forsere begge viftene.<br>Funksjonen aktivert                             |
|              |              | OFF    | Røykdetektor er konfigurert til å forsere begge viftene.<br>Funksjonen deaktivert                           |

13

NORDICPANEL

. . . . .

| BRANNSPJELD | 1-6 | Brannspjeld aktivert.<br>Status:<br>1. Spjeldet regulerer<br>2. Spjeldet er lukket<br>3. Spjeldet er åpent<br>4. Spjeldet står stille<br>5. Spjeldet er ikke lukket<br>6. Spjeldet er ikke åpent |
|-------------|-----|----------------------------------------------------------------------------------------------------|
|-------------|-----|----------------------------------------------------------------------------------------------------|

#### 2.10. ALARMSKJERMBILDET

Alle aktive alarmer er oppført her.

For de vanligste alarmene vises symboler som forklarer hva alarmen innebærer, i tillegg til feilkoden. For alarmer som ikke er like vanlige, vises bare en feilkode. Tabellene nedenfor inneholder en nærmere beskrivelse av kodene.

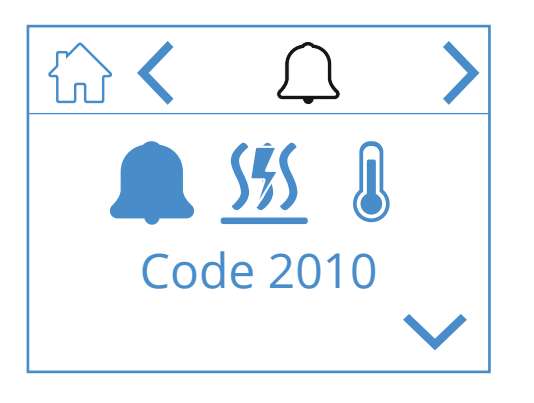

#### lkoner på alarmskjermbildet

|   | Gå til startsiden.               |
|---|----------------------------------|
| < | Gå til forrige meny.             |
| > | Gå til neste meny.               |
| ~ | Gå oppover i menyen.             |
| ~ | Gå nedover i menyen.             |
|   | Bekreft og tilbakestill alarmen. |

Du bekrefter/tilbakestiller en alarm ved å trykke på den aktuelle alarmen slik at den utheves. Trykk deretter på symbolet 🗸 for å bekrefte/tilbakestille alarmen.

#### Feilsøking:

#### Generell informasjon:

For hver alarmkode beskrives et scenario med et eller flere trinn.

Når du bruker manualen skal du starte med:

Trinn 1, gjennomfør de nødvendige tiltakene og kontroller om problemet er løst. Hvis ikke, gå videre til:

Trinn 2, gjennomfør de nødvendige tiltakene og kontroller om problemet er løst.

Hvis ikke, gå videre med de oppførte trinnene på samme måte som beskrevet, til problemet er løst.

| lkon/Kode | Feil                                     | Forklaring                                                                                                    | Produkteier<br>Hva kan jeg gjøre?                                                                                                    |
|-----------|------------------------------------------|----------------------------------------------------------------------------------------------------|----------------------------------------------------------------------------------------------------|
| Code 1001 | B1 – Feil på temperaturføler,<br>tilluft | Temperatursensoren viser en verdi<br>høyere eller lavere enn det angitte<br>driftsområdet, og genererer en alarm. | <ol> <li>Prøv å tilbakestille alarmen ved å følge prosedyren<br/>beskrevet for Flexit GO-appen eller kontrollpanelet,<br/>avhengig av hvilken metode du bruker.</li> <li>Hvis denne handlingen ikke løser problemet ditt,<br/>vennligst kontakt din servicepartner.</li> </ol> |
| Code 1002 | B6 - Feil på temperaturføler,<br>avkast  | Temperatursensoren viser en verdi<br>høyere eller lavere enn det angitte<br>driftsområdet, og genererer en alarm. | <ol> <li>Prøv å tilbakestille alarmen ved å følge prosedyren<br/>beskrevet for Flexit GO-appen eller kontrollpanelet,<br/>avhengig av hvilken metode du bruker.</li> <li>Hvis denne handlingen ikke løser problemet ditt,<br/>vennligst kontakt din servicepartner.</li> </ol> |
| Code 1003 | B3 - Feil på temperaturføler,<br>avtrekk | Temperatursensoren viser en verdi<br>høyere eller lavere enn det angitte<br>driftsområdet, og genererer en alarm. | <ol> <li>Prøv å tilbakestille alarmen ved å følge prosedyren<br/>beskrevet for Flexit GO-appen eller kontrollpanelet,<br/>avhengig av hvilken metode du bruker.</li> <li>Hvis denne handlingen ikke løser problemet ditt,<br/>vennligst kontakt din servicepartner.</li> </ol> |
| Code 1004 | B4 - Feil på temperaturføler,<br>uteluft | Temperatursensoren viser en verdi<br>høyere eller lavere enn det angitte<br>driftsområdet, og genererer en alarm. | <ol> <li>Prøv å tilbakestille alarmen ved å følge prosedyren<br/>beskrevet for Flexit GO-appen eller kontrollpanelet,<br/>avhengig av hvilken metode du bruker.</li> <li>Hvis denne handlingen ikke løser problemet ditt,<br/>vennligst kontakt din servicepartner.</li> </ol> |

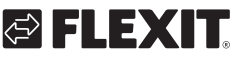

# 🔁 FLEXIT.

|           | 1                                                          |                                                                                                    |                                                                                                    |
|-----------|------------------------------------------------------------|----------------------------------------------------------------------------------------------------|----------------------------------------------------------------------------------------------------|
| lkon/Kode | Feil                                                       | Forklaring                                                                                                    | Produkteier<br>Hva kan jeg gjøre?                                                                                                    |
| Code 1005 | B5 – Feil på temperaturføler,<br>frostsikring varmebatteri | Temperatursensoren viser en verdi<br>høyere eller lavere enn det angitte<br>driftsområdet, og genererer en alarm.                                                                                                   | <ol> <li>Prøv å tilbakestille alarmen ved å følge prosedyren<br/>beskrevet for Flexit GO-appen eller kontrollpanelet,<br/>avhengig av hvilken metode du bruker.</li> <li>Hvis denne handlingen ikke løser problemet ditt,<br/>vennligst kontakt din servicepartner.</li> </ol>                                                                                                    |
| Code 1006 | H1 – Feil på fuktføleren                                   | Fuktføleren viser en verdi høyere eller<br>lavere enn det angitte driftsområdet,<br>og genererer en alarm.                                                                                                    | <ol> <li>Prøv å tilbakestille alarmen ved å følge prosedyren<br/>beskrevet for Flexit GO-appen eller kontrollpanelet,<br/>avhengig av hvilken metode du bruker.</li> <li>Hvis denne handlingen ikke løser problemet ditt,<br/>vennligst kontakt din servicepartner.</li> </ol>                                                                                                    |
| Code 1007 | M3 – Motor på roterende<br>varmeveksler sitter fast        | Systemet indikerer at den roterende<br>varmeveksleren går for tungt eller<br>sitter helt fast. Som et sikkerhetstiltak<br>stoppes rotormotoren i påvente av<br>sjekk/tilbakestilling av alarm.                      | <ol> <li>Prøv å tilbakestille alarmen ved å følge prosedyren<br/>beskrevet for Flexit GO-appen eller kontrollpanelet,<br/>avhengig av hvilken metode du bruker.</li> <li>Slå av forsyningsspenningen til enheten ved å trekke<br/>ut støpselet.</li> <li>Se etter en mulig årsak til at rotoren går tungt/henger<br/>seg fast.</li> <li>Hvis isdannelse er årsaken, må modulen fjernes (se<br/>brukerveiledning) for å la isen smelte. Fjern også<br/>eventuell fuktighet/is som er igjen i enheten.</li> <li>Ved tilbakevendende problemer med avising bør<br/>inregulerte luftmengder gjennomgås for å sikre korrekt<br/>drift. Vurder å aktivere avrimingsfunksjonen.</li> <li>Hvis ingen av disse tiltakene løser problemet, kontakt<br/>servicepartneren din.</li> </ol>                                                                                     |
| Code 1008 | M3 – Reim på roterende<br>varmeveksler er ødelagt          | Alarmen indikerer<br>temperaturforskjeller som er utenfor<br>forventede verdier. Systemet tolker<br>informasjonen som at den roterende<br>gjenvinneren ikke roterer.                                                | <ol> <li>Prøv å tilbakestille alarmen ved å følge prosedyren<br/>beskrevet for Flexit GO-appen eller kontrollpanelet,<br/>avhengig av hvilken metode du bruker.</li> <li>Koble fra driftsspenningen til enheten ved å trekke ut<br/>hovedkontakten.</li> <li>Se etter mulige årsaker til at rotoren ikke roterer.</li> <li>Sørg for at enheten kjøres på inregulerte luftmengder.</li> <li>I tilfelle rotorremmen er intakt og rotoren ser ut til å<br/>rotere som den skal:</li> <li>Se etter sannsynlig årsak til at temperaturforskjellen<br/>mellom avtrekks- og avkastsluft er redusert (ekstremt<br/>lave luftmengder kan utløse denne typen alarm).</li> <li>Koble til hovedkontakten igjen og vent i 3 minutter på at<br/>enheten starter opp igjen.</li> <li>Hvis ingen av disse tiltakene løser problemet, kontakt<br/>servicepartneren din.</li> </ol> |
| Code 1010 | TM1 – Feil på tilluftsvifte                                | Inne i viftemotoren er det<br>en tachogenerator som gir<br>tilbakemelding på hvor mange<br>omdreininger per minutt som viften<br>spinner for øyeblikket.<br>Alarmmeldingen indikerer at tacho-<br>signalet mangler. | <ol> <li>Prøv å tilbakestille alarmen ved å følge prosedyren<br/>beskrevet for Flexit GO-appen eller kontrollpanelet,<br/>avhengig av hvilken metode du bruker.</li> <li>Slå av forsyningsspenningen til enheten ved å trekke<br/>ut støpselet.</li> <li>Kontroller at kontakten til viftemotoren som forårsaker<br/>alarmen er riktig tilkoblet (se brukerveiledning for<br/>rengjøring av vifter).</li> <li>Se etter mulig årsak til at viftemotoren ikke roterer/går<br/>tungt/står seg fast.</li> <li>Koble til støpselet igjen og vent 3 minutter til enheten<br/>starter opp.</li> <li>Hvis dette ikke løser problemet, kontakt<br/>servicepartneren din.</li> </ol>                                                                                                    |
| Code 1011 | TM2 – Feil på avtrekksvifte                                | Inne i viftemotoren er det<br>en tachogenerator som gir<br>tilbakemelding på hvor mange<br>omdreininger per minutt som viften<br>spinner for øyeblikket.<br>Alarmmeldingen indikerer at tacho-<br>signalet mangler. | <ol> <li>Prøv å tilbakestille alarmen ved å følge prosedyren<br/>beskrevet for Flexit GO-appen eller kontrollpanelet,<br/>avhengig av hvilken metode du bruker.</li> <li>Slå av forsyningsspenningen til enheten ved å trekke<br/>ut støpselet.</li> <li>Kontroller at kontakten til viftemotoren som forårsaker<br/>alarmen er riktig tilkoblet (se brukerveiledning for<br/>rengjøring av vifter).</li> <li>Se etter mulig årsak til at viftemotoren ikke roterer/går<br/>tungt/står seg fast.</li> <li>Koble til støpselet igjen og vent 3 minutter til enheten<br/>starter opp.</li> <li>Hvis dette ikke løser problemet, kontakt<br/>servicepartneren din.</li> </ol>                                                                                                    |
| Code 1020 | På tide å bytte luftfilter                                 | En timer viser at det er på tide å bytte<br>ut luftfiltrene i enheten.                                                                                                    | <ol> <li>Bestill Flexit orginalfilter.</li> <li>Bytt filtrene ved å følge fremgangsmåten som er<br/>beskrevet i brukerveiledningen.</li> <li>Tilbakestille alarmen ved å følge prosedyren<br/>beskrevet for Flexit GO-appen eller kontrollpanelet,<br/>avhengig av hvilken metode du bruker.</li> </ol>                                                                                                    |

### NORDICPANEL

| lkon/Kode                 | Feil                                                           | Forklaring                                                                                                    | Produkteier<br>Hva kan jeg gjøre?                                                                                                    |
|---------------------------|----------------------------------------------------------------|----------------------------------------------------------------------------------------------------|----------------------------------------------------------------------------------------------------|
| <b>SÉS Q</b><br>Code 2010 | F10 –<br>Overopphetingsdeteksjon<br>ettervarmebatteri, tilluft | Overopphetingstermostaten<br>til ettervarmebatteriet i<br>ventilasjonsenheten har aktivert en<br>alarm.                                                                                                    | <ol> <li>Tilbakestill termostaten i henhold til i brukerveiledningen.</li> <li>Prøv å tilbakestille alarmen ved å følge prosedyren<br/>beskrevet for Flexit GO-appen eller kontrollpanelet, avhengig<br/>av hvilken metode du bruker.</li> <li>Hvis dette ikke løser problemet, kontakt servicepartneren<br/>din.</li> </ol>                                                                                                    |
| 1009                      | M9 – Feil på brannspjeld                                       | l dette tilfelle er brannspjeld installert i<br>systemet (tilbehør) Alarmen indikerer at<br>brannspjeldet ikke fungerer/ikke er riktig<br>konfigurert.                                                                                                    | <ol> <li>Prøv å tilbakestille alarmen ved å følge prosedyren<br/>beskrevet for Flexit GO-appen eller kontrollpanelet, avhengig<br/>av hvilken metode du bruker.</li> <li>Hvis dette ikke løser problemet, kontakt servicepartneren<br/>din.</li> </ol>                                                                                                    |
| 1032                      | Feil på kanaltrykkføler, tilluft                               | En ekstern kanaltrykkføler er installert<br>i systemet (tilbehør).<br>Systemet identifiserer ikke et gyldig<br>signal fra trykkføleren.                                                                                                    | <ol> <li>Prøv å tilbakestille alarmen ved å følge prosedyren<br/>beskrevet for Flexit GO-appen eller kontrollpanelet, avhengig<br/>av hvilken metode du bruker.</li> <li>Hvis dette ikke løser problemet, kontakt servicepartneren<br/>din.</li> </ol>                                                                                                    |
| 1033                      | Feil på kanaltrykkføler, avtrekk                               | En ekstern kanaltrykkføler er installert<br>i systemet (tilbehør).<br>Systemet identifiserer ikke et gyldig<br>signal fra trykkføleren.                                                                                                    | <ol> <li>Prøv å tilbakestille alarmen ved å følge prosedyren<br/>beskrevet for Flexit GO-appen eller kontrollpanelet, avhengig<br/>av hvilken metode du bruker.</li> <li>Hvis dette ikke løser problemet, kontakt servicepartneren<br/>din.</li> </ol>                                                                                                    |
| 1039                      | M3 - Roterende varmeveksler,<br>kortsluttet motor              | Styringen av den roterende<br>varmeveksleren registrerer et for høyt<br>strømtrekk og fungerer derfor ikke.                                                                                                    | <ol> <li>Koble fra driftsspenningen til enheten ved å trekke ut<br/>hovedkontakten.</li> <li>Vent i 10 sekunder.</li> <li>Koble til hovedkontakten igjen og vent i 3 minutter på at<br/>enheten starter opp igjen.</li> <li>Hvis ingen av disse tiltakene løser problemet, kontakt<br/>servicepartneren din.</li> </ol>                                                                                                    |
| 1040                      | Lavt batterinivå i trådløs enhet                               | En eller flere trådløse enheter<br>tilkoblet systemet indikerer at<br>batterinivået i føleren er lavt.                                                                                                    | <ol> <li>Trykk på knappen på hver av de tilkoblede trådløse følerne.<br/>Hvis batterinivået i enheten er lavt, blinker en LED-lampe<br/>rødt.</li> <li>Bytt batteriet i enheten/enhetene med lavt batterinivå.</li> <li>Prøv å tilbakestille alarmen ved å følge prosedyren<br/>beskrevet for Flexit GO-appen eller kontrollpanelet, avhengig<br/>av hvilken metode du bruker.</li> <li>Hvis dette ikke løser problemet, kontakt servicepartneren<br/>din.</li> </ol> |
| 2001                      | X8 – Nødstopp                                                  | Hvis den digitale inngangen X8 er<br>konfigurert som nødstoppfunksjon,<br>har en installert aktuator (trykknapp<br>eller lignende) aktivert alarmen.<br>Vær oppmerksom på at det er<br>meningen at den eksterne enheten<br>skal gjøre dette hvis den aktiveres.<br>Følg anvisningene for hvordan gå<br>tilbake til normal drift. | <ol> <li>Tilbakestill aktuatoren (trykknapp eller lignende).</li> <li>Prøv å tilbakestille alarmen ved å følge prosedyren<br/>beskrevet for Flexit GO-appen eller kontrollpanelet, avhengig<br/>av hvilken metode du bruker.</li> <li>Hvis dette ikke løser problemet, kontakt servicepartneren<br/>din.</li> </ol>                                                                                                    |
| 2002                      | X8 – Røykvarsler                                               | Hvis den digitale inngangen X8 er<br>konfigurert for røykvarslerfunksjon,<br>har en installert røykvarsler aktivert<br>alarmen.<br>Vær oppmerksom på at det er<br>meningen at den eksterne enheten<br>skal gjøre dette hvis den aktiveres.<br>Følg anvisningene for hvordan gå<br>tilbake til normal drift.                      | <ol> <li>Tilbakestill røykvarsleren ved å følge anvisningen for denne<br/>enheten.</li> <li>Prøv å tilbakestille alarmen ved å følge prosedyren<br/>beskrevet for Flexit GO-appen eller kontrollpanelet, avhengig<br/>av hvilken metode du bruker.</li> <li>Hvis dette ikke løser problemet, kontakt servicepartneren<br/>din.</li> </ol>                                                                                                    |
| 2003                      | X8 – CO-detektor                                               | Hvis den digitale inngangen X8 er<br>konfigurert for CO-detektorfunksjon,<br>har en installert CO-detektor aktivert<br>alarmen.<br>Vær oppmerksom på at det er<br>meningen at den eksterne enheten<br>skal gjøre dette hvis den aktiveres.<br>Følg anvisningene for hvordan gå<br>tilbake til normal drift.                      | <ol> <li>Tilbakestill CO-detektoren ved å følge anvisningen for<br/>denne enheten.</li> <li>Prøv å tilbakestille alarmen ved å følge prosedyren<br/>beskrevet for Flexit GO-appen eller kontrollpanelet, avhengig<br/>av hvilken metode du bruker.</li> <li>Hvis dette ikke løser problemet, kontakt servicepartneren<br/>din.</li> </ol>                                                                                                    |
| 2004                      | Brannalarm – B1 eller B3 over<br>maks. temperatur              | Temperaturnivået rundt<br>temperaturføleren er unaturlig høyt.                                                                                                    | <ol> <li>Kontrollerer området rundt temperaturføleren og sørg for<br/>at den ikke er blokkert av fremmedlegemer.</li> <li>Prøv å tilbakestille alarmen ved å følge prosedyren<br/>beskrevet for Flexit GO-appen eller kontrollpanelet, avhengig<br/>av hvilken metode du bruker.</li> <li>Hvis dette ikke løser problemet, kontakt servicepartneren<br/>din.</li> </ol>                                                                                               |

16

• • • •

. . . . .

. . .

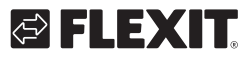

NO

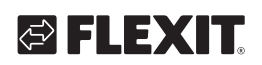

| lkon/Kode | Feil                                                   | Forklaring                                                                                                    | Produkteier<br>Hva kan jeg gjøre?                                                                                                    |
|-----------|--------------------------------------------------------|----------------------------------------------------------------------------------------------------|----------------------------------------------------------------------------------------------------|
| 2005      | Alarm for min.<br>tilluftstemperatur                   | Temperaturnivået omkring<br>temperaturføleren er unaturlig lavt.                                                                                              | Sjekk mulige årsaker til at tilluftstemperaturen er ekstremt<br>lav.<br>Ved lave utetemperaturer sammen med funksjoner som øker<br>tilluft/ubalanse (f.eks. kjøkkenvifte) kan det være behov for<br>ettervarme for å oppnå en akseptabel tilluftstemperatur.<br>Tett avtrekksluftfilter eller lav avtrekksluftmengde/høy<br>tilluftsmengde øker risikoen for at alarmen oppstår.<br>1. Vurder å aktivere ettervarmeelementet ved å<br>bruke prosedyren beskrevet for Flexit GO-appen eller<br>kontrollpanelet, avhengig av hvilken metode du bruker.<br>2. Ved tilbakevendende problematferd bør inreguleringen<br>gjennomgås for å sikre korrekt funksjon.<br>3. Hvis ingen handling løser problemet, kontakt din<br>servicepartner.                 |
| 2007      | B5 – Frostalarm , varmebatteri                         | Returvannføleren fra det vannbaserte<br>varmebatteriet indikerer en lav<br>temperatur og stoppes for å hindre<br>at det vannbaserte varmebatteriet<br>fryser. | <ol> <li>Kontroller at kilden som gir varme til det vannbaserte<br/>varmebatteriet produserer varmtvann.</li> <li>Prøv å tilbakestille alarmen ved å følge prosedyren<br/>beskrevet for Flexit GO-appen eller kontrollpanelet, avhengig<br/>av hvilken metode du bruker.</li> <li>Hvis dette ikke løser problemet, kontakt servicepartneren<br/>din.</li> </ol>                                                                                                    |
| 2024      | EB1 - Elektrisk varmebatteri,<br>kan ikke kontrolleres | Den roterende varmegjenvinneren<br>kan ikke betjenes i henhold til<br>kontrolllogikken.                                                                       | Kontakte servicepartneren din.                                                                                                    |
| 2025      | M3 - Roterende varmeveksler,<br>kan ikke kontrolleres  | Den roterende varmegjenvinneren<br>kan ikke betjenes.                                                                                                    | <ol> <li>Prøv å tilbakestille alarmen ved å følge prosedyren<br/>beskrevet for Flexit GO-appen eller kontrollpanelet, avhengig<br/>av hvilken metode du bruker.</li> <li>Koble fra driftsspenningen til enheten ved å trekke ut<br/>hovedkontakten.</li> <li>Koble til hovedkontakten igjen og vent i 3 minutter på at<br/>enheten starter opp igjen.</li> <li>Sørg for at aggregatet går på regulerte luftmengder.</li> <li>Ved gjentakende alarmer:</li> <li>Sjekk for sannsynlig årsak til at temperaturforskjellen mellom<br/>avtrekks- og avkastsluft er lavere enn forventet (ekstremt lave<br/>luftmengder kan utløse denne typen alarm).</li> <li>Hvis ingen av disse tiltakene løser problemet, kontakt<br/>servicepartneren din.</li> </ol> |
| 3003      | ECUL – Kommunikasjonsfeil,<br>utvidelseskort           | Denne enheten er tilbehør.<br>Alarmkoden viser at det er dårlig<br>eller ingen kommunikasjon mellom<br>ventilasjonsenheten og tilbehør.                       | <ol> <li>Prøv å tilbakestille alarmen ved å følge prosedyren<br/>beskrevet for Flexit GO-appen eller kontrollpanelet, avhengig<br/>av hvilken metode du bruker.</li> <li>Hvis dette ikke løser problemet, kontakt servicepartneren<br/>din.</li> </ol>                                                                                                    |
| 3004      | QBM – kommunikasjonsfeil,<br>trykkføler                | Denne enheten er tilbehør.<br>Alarmkoden viser at det er dårlig<br>eller ingen kommunikasjon mellom<br>ventilasjonsenheten og tilbehør.                       | <ol> <li>Prøv å tilbakestille alarmen ved å følge prosedyren<br/>beskrevet for Flexit GO-appen eller kontrollpanelet, avhengig<br/>av hvilken metode du bruker.</li> <li>Hvis dette ikke løser problemet, kontakt servicepartneren<br/>din.</li> </ol>                                                                                                    |
| 3006      | Cl75 – Kommunikasjonsfeil,<br>trådløs adapter          | Denne enheten er tilbehør.<br>Alarmkoden viser at det er dårlig<br>eller ingen kommunikasjon mellom<br>ventilasjonsenheten og tilbehør.                       | <ol> <li>Prøv å tilbakestille alarmen ved å følge prosedyren<br/>beskrevet for Flexit GO-appen eller kontrollpanelet, avhengig<br/>av hvilken metode du bruker.</li> <li>Hvis dette ikke løser problemet, kontakt servicepartneren<br/>din.</li> </ol>                                                                                                    |
| 3007      | Kommunikasjonsfeil, trådløs<br>enhet                   | Denne enheten er tilbehør.<br>Alarmkoden indikerer at den trådløse<br>overføringen mellom den trådløse Cl<br>75-senderen og tilbehøret er dårlig.             | <ol> <li>Kontroller plasseringen til Cl 75-senderen. Sørg for at den<br/>ikke er plassert på en slik måte at den blokkerer/forringer<br/>signalet til det trådløse tilbehøret betydelig.</li> <li>Prøv å flytte senderen for å få bedre kommunikasjon.</li> <li>Prøv å flytte tilbehøret nærmere senderen for bedre<br/>kommunikasjon.</li> <li>Prøv å tilbakestille alarmen ved å følge prosedyren<br/>beskrevet for Flexit GO-appen eller kontrollpanelet, avhengig<br/>av hvilken metode du bruker.</li> <li>Hvis dette ikke løser problemet, kontakt servicepartneren<br/>din.</li> </ol>                                                                                                    |

17

.

#### 2.11. INNLOGGINGSSKJERMBILDE

For å komme videre til innstillingsmenyer kreves det innlogging med kode.

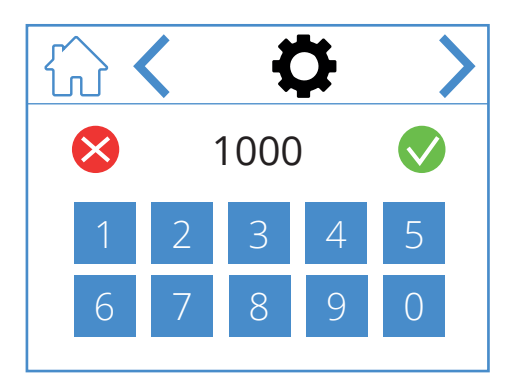

Angi koden 1000 for å logge inn og trykk deretter på ♥. For å slette innmatet kode trykk på ♥.

#### Ikoner på innloggingsskjermbildet

|              | Gå til startsiden.   |  |
|--------------|----------------------|--|
| <            | Gå til forrige meny. |  |
| >            | Gå til neste meny.   |  |
| $\bigotimes$ | Slett innmating.     |  |
|              | Bekreft innmating.   |  |

18

### 3. Oppstart

Første gang aggregatet startes opp, kommer du til en oppstartsmeny der du stiller inn viftehastigheter og temperaturer.

NO

#### 3.1. OPPSTARTSSKJERMBILDE

Du ser dette skjermbildet når aggregatet starter opp og hastigheter og temperaturer ikke er innstilt.

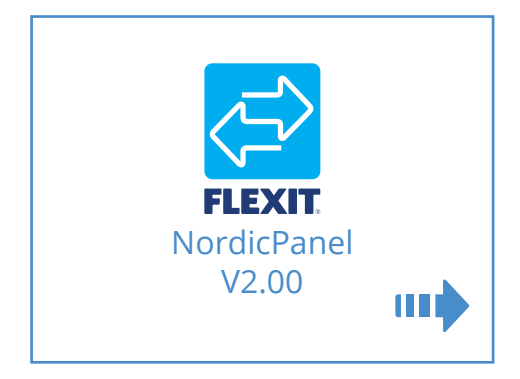

#### lkoner på oppstartsskjermbildet

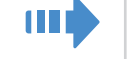

Gå til vifte- og temperaturinnstillinger

#### 3.2. VIFTE- OG TEMPERATUR-INNSTILLINGSSKJERMBILDET – NORDIC

NO

Still inn ønsket verdi for alle hastigheter og temperaturer. Bekreft deretter innstillingene ved å trykke på

Temperaturregulering for aggregatet er satt til tilluft som standard, men kan endres til avtrekksluft fra appen FlexitGO.

Vifteinnstillingen for AWAY og HOME er beskrevet i beregningsrapporten fra Flexits prosjekteringstjeneste, eller den kan beregnes i FlexitSelect.

Menyvei til vifte- og temperaturinnstillingsskjerm

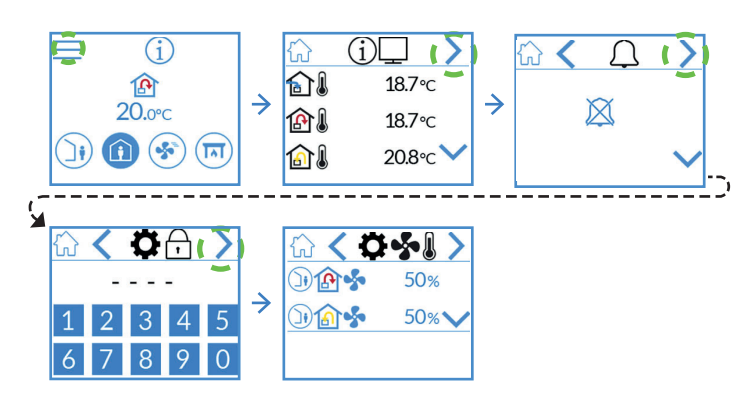

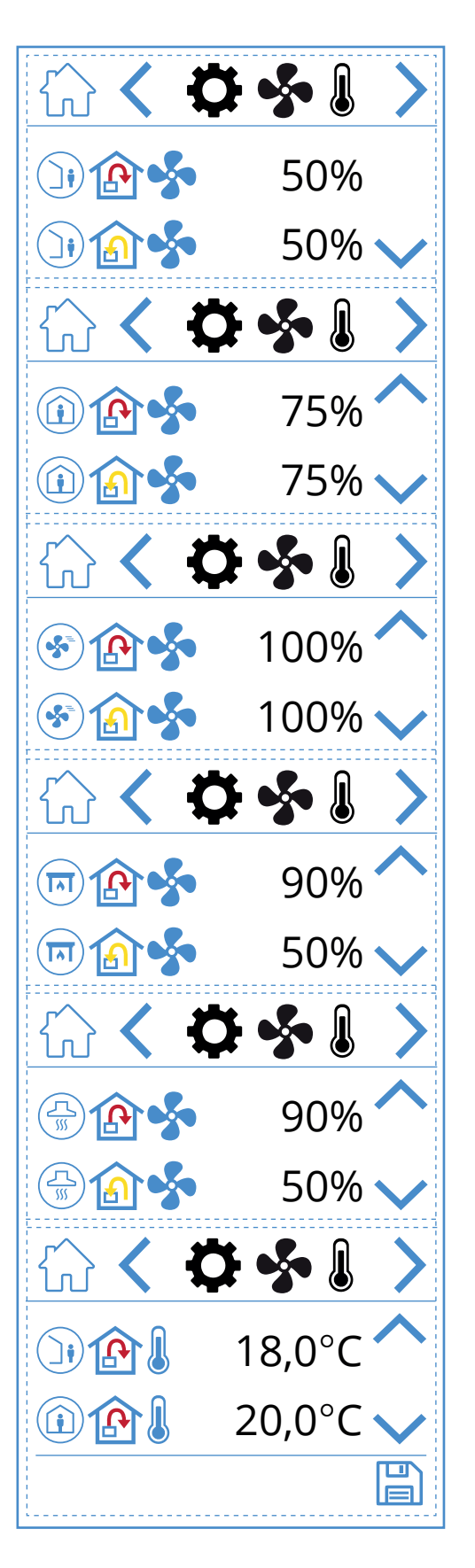

#### lkoner på vifte- og temperaturinnstillingsskjermbildet

| )) 🏠 🝫      | Hastighetsmodus AWAY – tilluftsvifte        |  |
|-------------|---------------------------------------------|--|
| )) 🏠 🐓      | Hastighetsmodus AWAY – avtrekksvifte        |  |
| (i) (A)     | Hastighetsmodus HOME – tilluftsvifte        |  |
| (i) (i) (s) | Hastighetsmodus HOME – avtrekksvifte        |  |
| 🐼 🏠 💑       | Hastighetsmodus HIGH – tilluftsvifte        |  |
| ک 🚯 😒       | Hastighetsmodus HIGH – avtrekksvifte        |  |
| 🗊 🏠 🐓       | Hastighetsmodus FIREPLACE – tilluftsvifte   |  |
| 🗊 🏠 🐓       | Hastighetsmodus FIREPLACE – avtrekksvifte   |  |
|             | Hastighetsmodus COOKER HOOD – tilluftsvifte |  |
|             | Hastighetsmodus COOKER HOOD – avtrekksvifte |  |
|             | Temperaturmodus AWAY                        |  |
|             | Temperaturmodus HOME                        |  |
| ~           | Gå oppover i menyen.                        |  |
| $\sim$      | Gå nedover i menyen.                        |  |
|             | Lagre innstillinger.                        |  |
| >           | Gå til neste meny.                          |  |
| <           | Gå til forrige meny.                        |  |

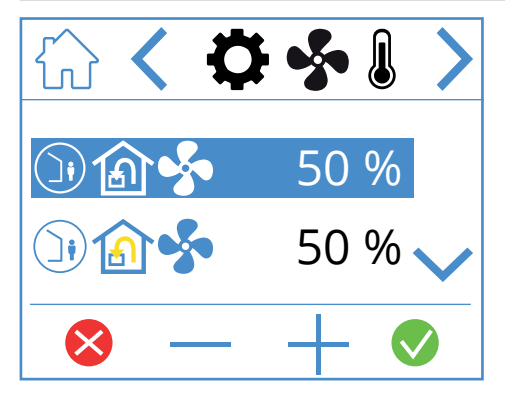

For å justere verdi uthever du linjen du vil endre, ved å trykke på den slik at den blir blå. Trykk deretter på - eller + for å redusere eller øke børverdien for viften. Når du oppnår ønsket verdi, trykker du på ♥ for å bekrefte. Verdien skrives til aggregatet, og viften endrer hastighet. Hvis du vil avbryte og ikke endre verdien, trykker du på ♥.

Samme prosedyre gjelder for å endre temperaturmodus.

21

#### NORDICPANEL

#### 3.3. TIDSURSKJERMBILDE

Her definerer du innstillinger for diverse drifts- og nedtellingstidsur. Endre en verdi ved å utheve linjen som skal endres, og trykk deretter på - eller +. Når du oppnår ønsket verdi, trykker du på ♥ for å bekrefte. Verdien skrives til aggregatet, og viften endrer hastighet. Hvis du vil avbryte og ikke endre verdien, trykker du på ♥.

#### Menyvei til tidsurskjerm

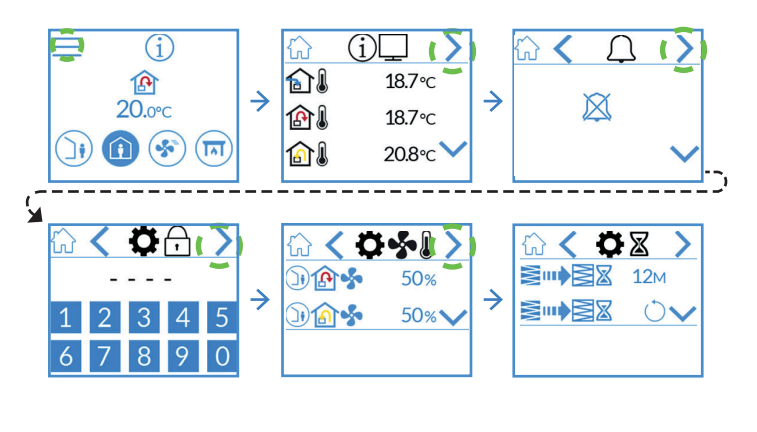

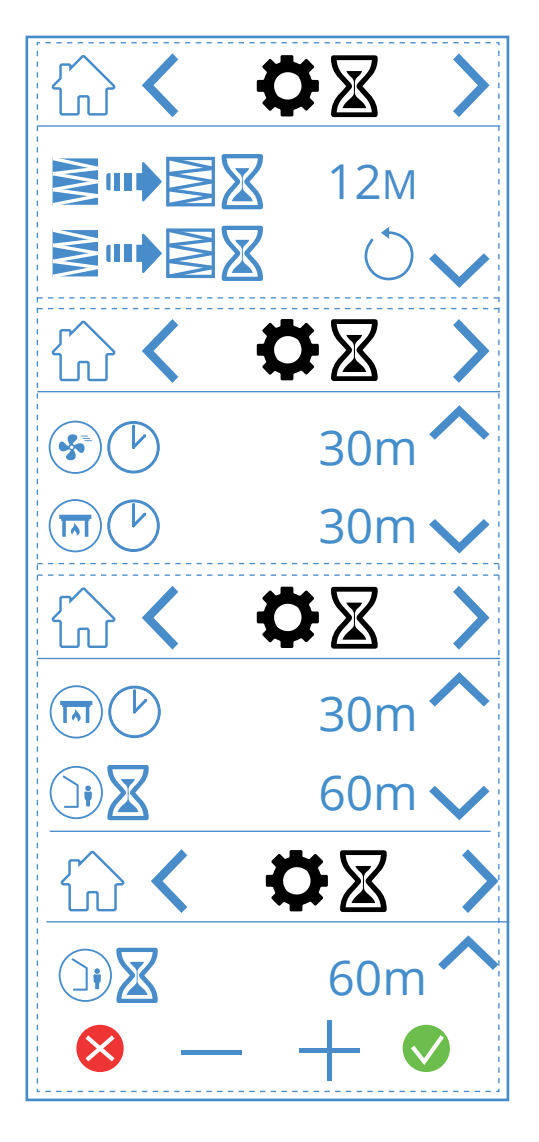

#### lkoner på tidsurskjermbildet

|              | 12M        | Juster intervallene for filterbytte. Fabrikkinnstilling er tre måneder, men dette kan justeres opp til 13 måneder.                                                                                                    |
|--------------|------------|----------------------------------------------------------------------------------------------------|
|              | $\bigcirc$ | Tilbakestilling av filterintervallet. Hvis filtrene byttes før tiden, kan du gå inn og tilbakestille tidsuret.                                                                                                    |
|              | 30 m       | Driftstimer for hastighetsmodus HIGH. Når HIGH er aktivert på panelet, kjører aggregatet etter innstilt tidsur<br>før det gjenopptar forrige hastighetsmodus. Kan stilles inn mellom 10 og 360 minutter.                         |
|              | 30 m       | Driftstidsur for hastighetsmodusen FIREPLACE. Når FIREPLACE er aktivert på panelet, kjører aggregatet etter<br>innstilt tidsur før det gjenopptar forrige hastighetsmodus. Kan stilles inn mellom 10 og 360 minutter.            |
|              | 60 m       | Nedtellingstidsur for hastighetsmodus AWAY. Når AWAY er aktivert på panelet, fortsetter aggregatet å kjøre<br>med valgt hastighet til tiden er utløpt, for så å veksle til AWAY-modus. Kan stilles inn mellom 0 og 360 minutter. |
| ⊗ — +        | -          | Endre verdi ved å trykke på linjen til verdien som skal endres. Øk eller reduser verdien med + eller -,<br>bekreft med V for å lagre, eller angre med X for å tilbakestille verdien.                                             |
| ~            |            | Gå oppover i menyen.                                                                                                    |
| $\checkmark$ |            | Gå nedover i menyen.                                                                                                    |
| >            |            | Gå til neste meny.                                                                                                    |
| <            |            | Gå til forrige meny.                                                                                                    |

22

# FLEXIT.

#### 3.4. VELGE STARTSIDE

Her definerer du innstillinger for hvilken startside som skal være aktiv. Du har tre valgmuligheter, avhengig av konfigurasjonen og bruksområdet for aggregatet. Alarm- og statusmeldinger vises på alle startsider. Nedenfor kan du se at startside 1 er valgt.

#### Menyvei til startside

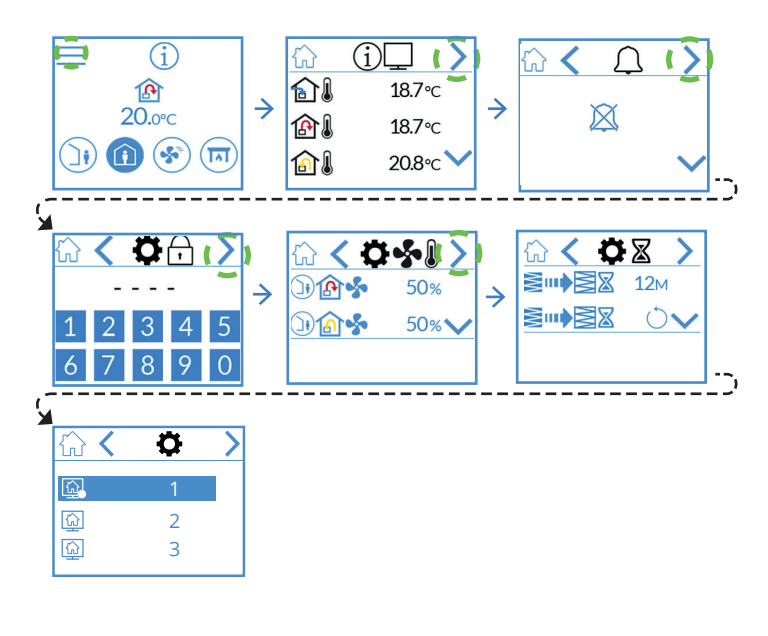

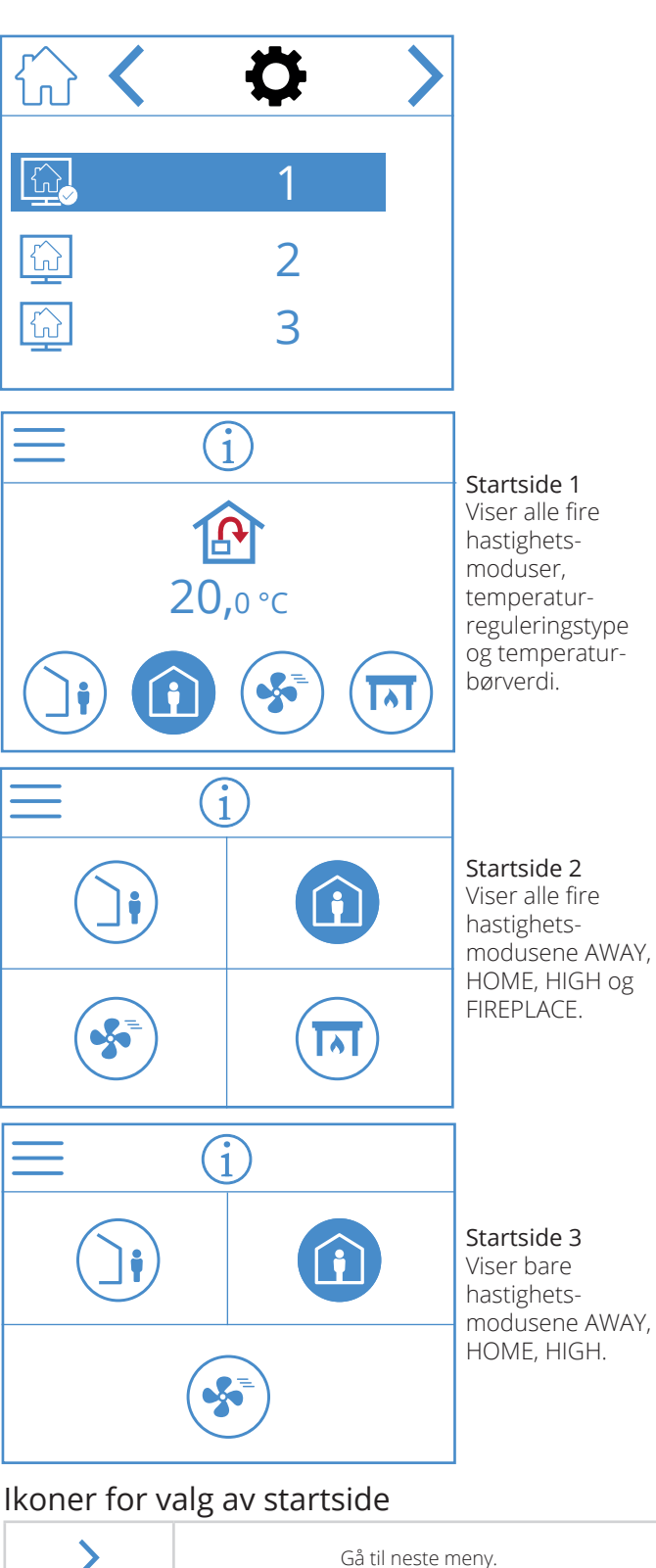

| > | Gå til neste meny.   |
|---|----------------------|
| < | Gå til forrige meny. |

#### 3.5. INNSTILLINGSSKJERMBILDE

Her kan du aktivere/deaktivere det elektriske ettervarmebatteriet og den interne fuktføleren. OBS! Fuktføler er ikke standard for alle modeller. Hvis menyen ikke finnes på panelet, er det ikke installert en føler på aggregatet.

#### Menyvei til innstillingsskjerm

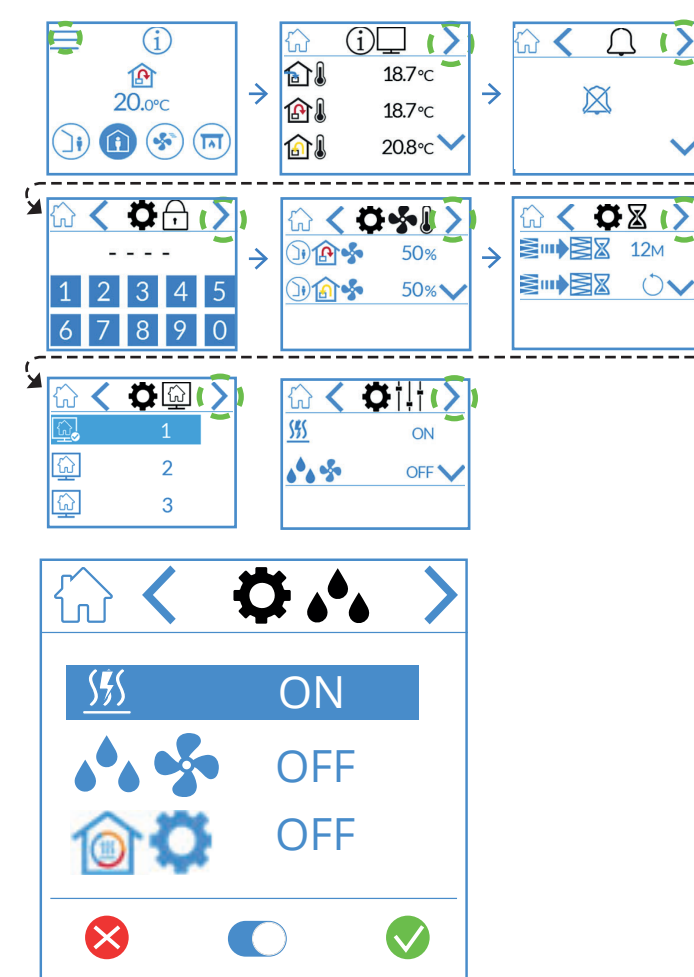

#### Ikoner på fuktinnstillingsskjermbildet

| <u> </u>          | Elektrisk ettervarmebatteri<br>ON/OFF                  |
|-------------------|--------------------------------------------------------|
| on/off            | Intern fuktgiver ON/OFF                                |
| <b>ON-OFF / %</b> | Rotordrift: ON/OFF eller<br>0-100% trinnløs regulering |

Trykk på linjen for å endre verdi, og trykk deretter på  $\bigcirc$  for å veksle mellom PÅ og AV. Bekreft med  $\oslash$  for å lagre, eller angre med  $\bigotimes$  for å tilbakestille verdien.

| > | Gå til neste meny.   |
|---|----------------------|
| < | Gå til forrige meny. |

24

#### 3.6. VELGE SKJERMSPARER

Her kan du velge lysstyrke for skjermspareren.

- 1. = lys
  - 2. = dimmet
  - 3. = mørk
  - På bildet nedenfor ser du at skjermsparer 1 valgt.

#### Menyvei til skjermsparer

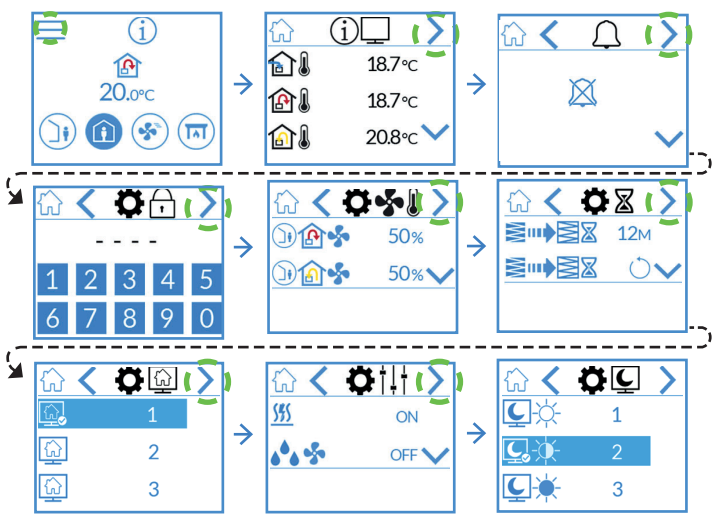

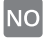

# FLEXIT.

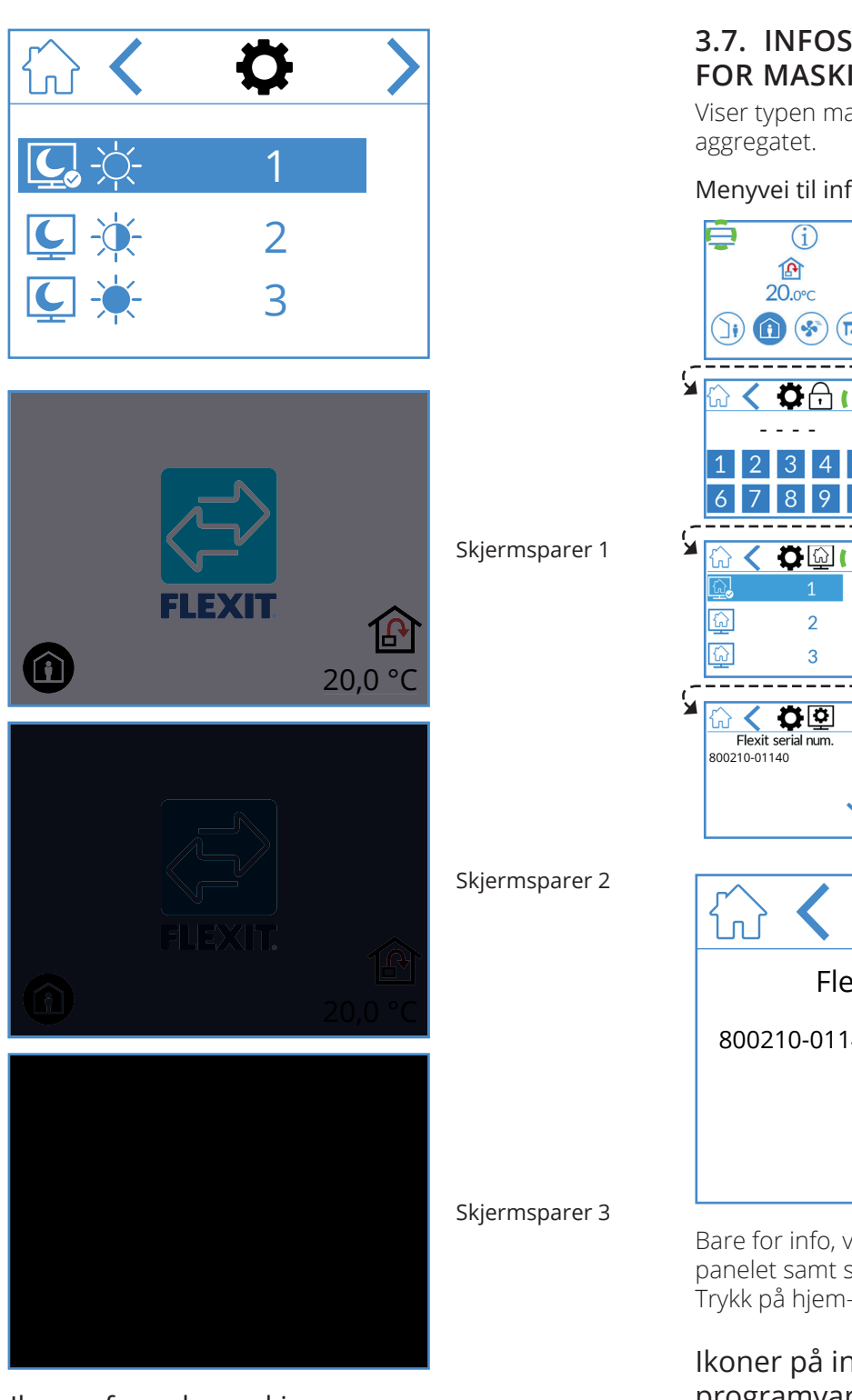

#### Ikoner for valg av skjermsparer

| > | Gå til neste meny.   |
|---|----------------------|
| < | Gå til forrige meny. |

### 3.7. INFOSKJERMBILDE FOR MASKIN-/PROGRAMVARE

Viser typen maskin- og programvare på panelet og aggregatet.

Menyvei til infoskjerm for maskin-/programvare

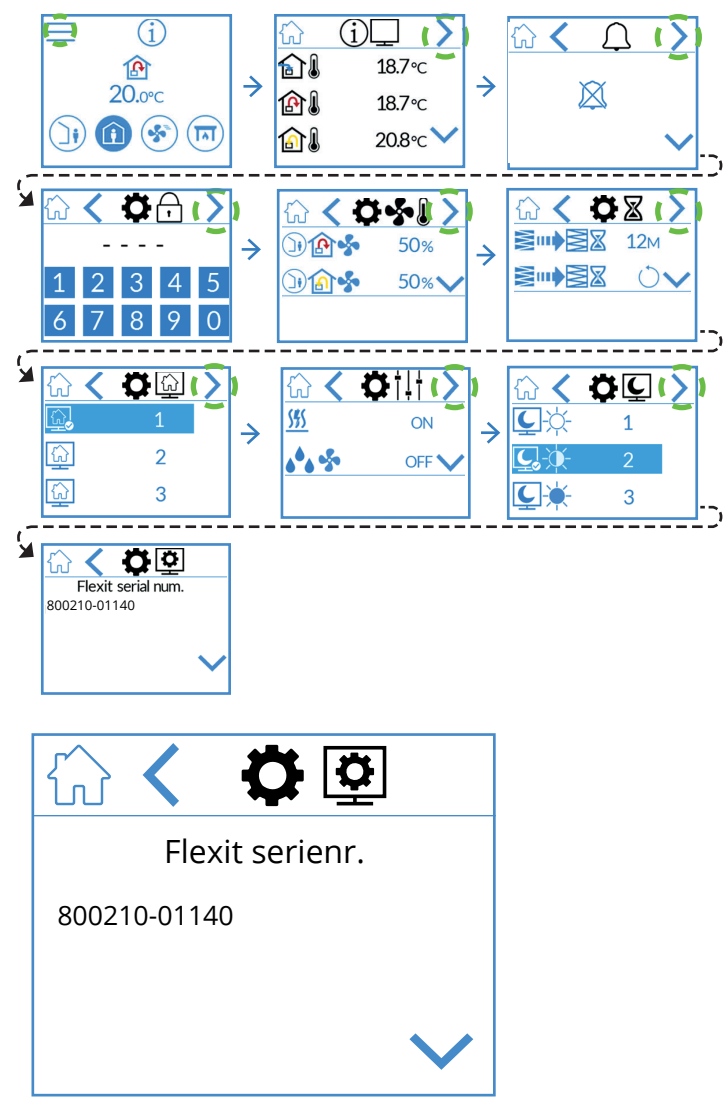

Bare for info, viser maskin- og programvareversjon for panelet samt serienummer for aggregatet. Trykk på hjem-symbolet for å gå til valgt startside.

#### Ikoner på infoskjermbildet for maskin-/ programvare

| ^      | Gå oppover i menyen. |
|--------|----------------------|
| $\sim$ | Gå nedover i menyen. |
| <      | Gå til forrige meny. |

# 4. Alarmhåndtering

#### Det finnes to alarmtyper.

**A-alarm:** Viktige og hastende situasjoner som fører til at ventilasjonsaggregatet stanses og låses umiddelbart. Alarmen må bekreftes. Hvis årsaken til A-alarmen blir løst, kan alarmen tilbakestilles. Ventilasjonsaggregatet prøver da å starte på nytt.

**B-vedlikehold:** Lar ventilasjonsaggregatet kjøre, men komponenter eller funksjoner for aggregatet (for eksempel varmegjenvinningen) slås av og låses. Hvis årsaken til disse alarmene løses, kan de bekreftes. Den berørte delen eller funksjonen blir da tilgjengelig igjen.

Det finnes ulike varslingssymboler avhengig av status for alarmen.

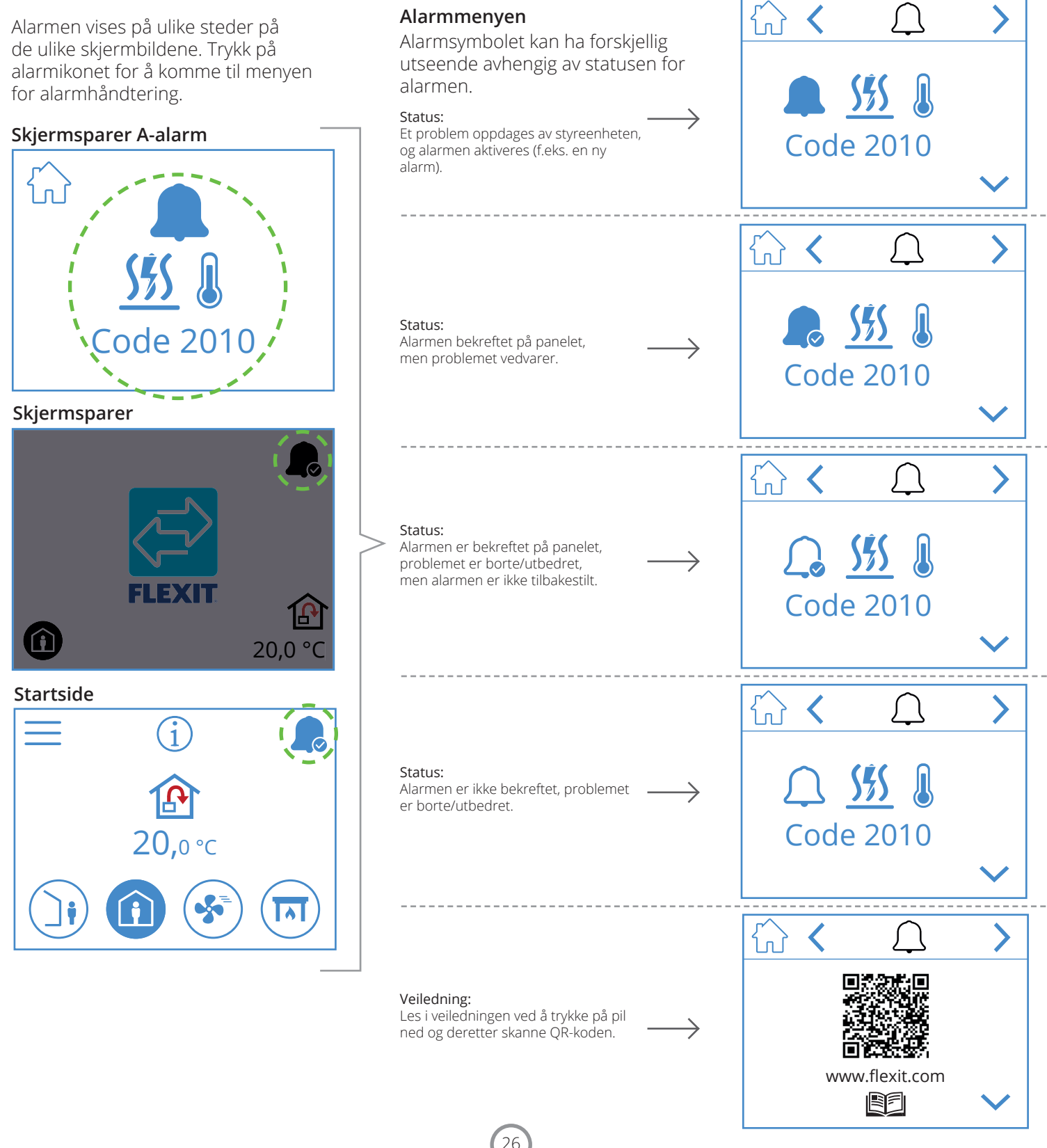

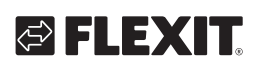

| A-alarm       | B-vedlikehold              | Status                 | Situasjon                                                                     |
|---------------|----------------------------|------------------------|-------------------------------------------------------------------------------|
|               | ▶ <sup>C</sup>             | Alarm, ikke bekreftet  | Problem oppdages av styreenheten, og alarm aktiveres<br>(f.eks. en ny alarm). |
| L.            | <b>, C</b>                 | Alarm, bekreftet       | Problemet vedvarer, men alarmen er bekreftet.                                 |
| $\mathcal{L}$ | lkke en vedlikeholdsstatus | Normal, bekreftet      | Problemet ble borte/utbedret, alarmen er bekreftet,<br>men ikke tilbakestilt. |
| $\bigcirc$    | <i>J</i> G                 | Normal, ikke bekreftet | Problemet ble borte/bekreftet, men alarmen er ikke bekreftet.                 |

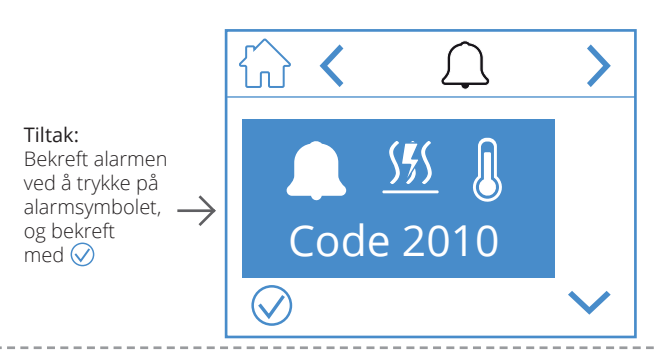

**Tiltak:** Utbedre feilen

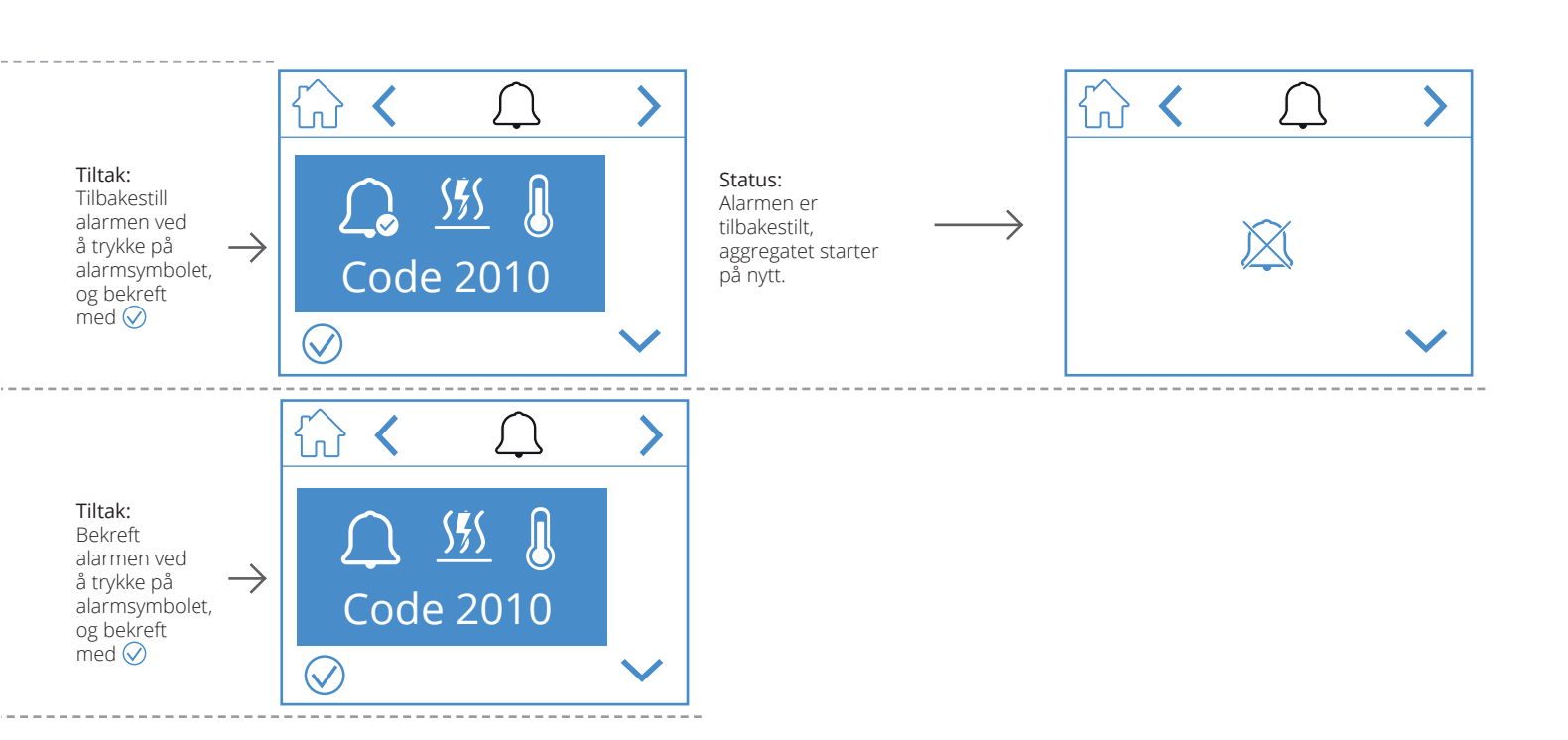

27

NO

#### NORDICPANEL

Alarmen vises på ulike steder på de ulike skjermbildene. Trykk på alarmikonet for å komme til menyen for alarmhåndtering.

#### Skjermsparer B-vedlikehold

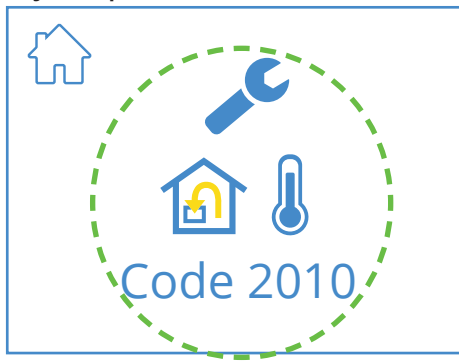

Skjermsparer

NO

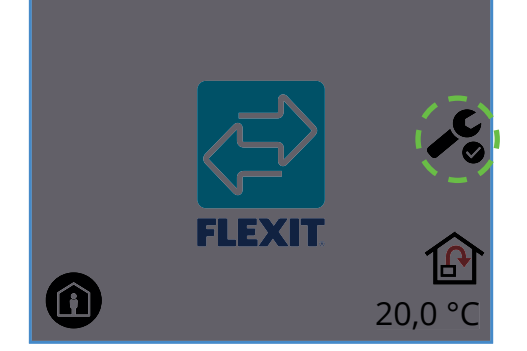

Startside

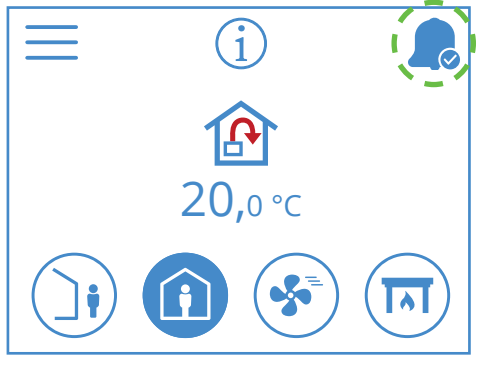

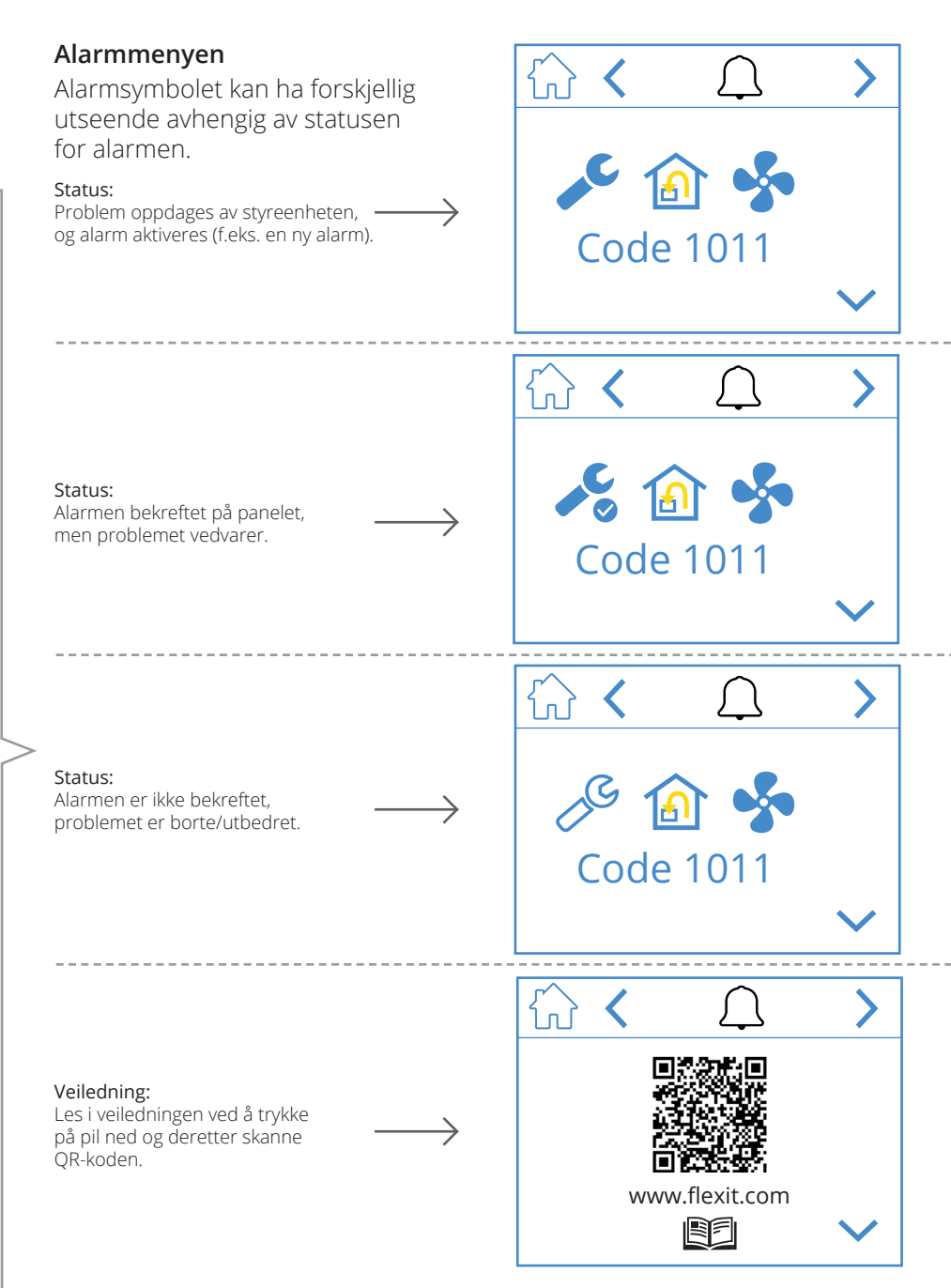

28

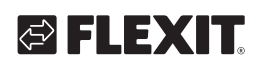

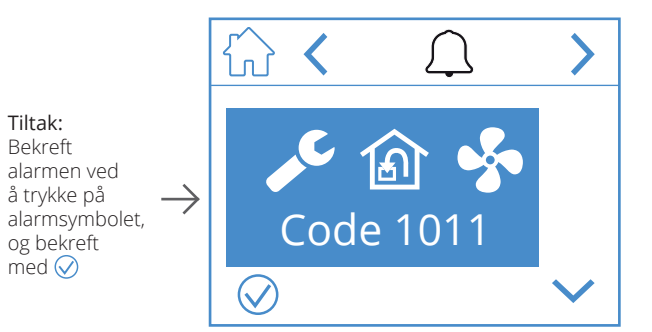

Tiltak:

Tiltak:

Utbedre feilen

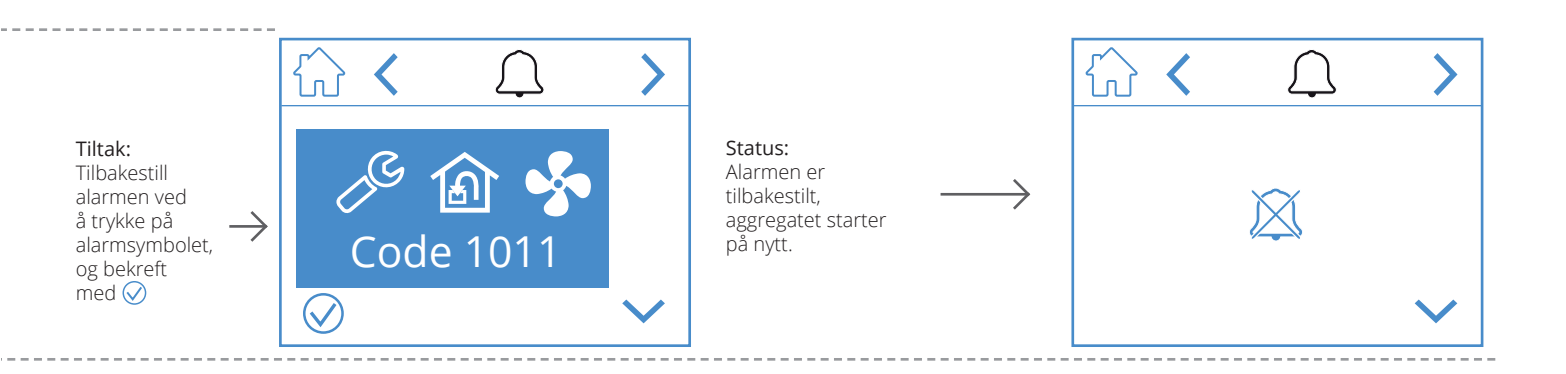

# 5. Hastighetsinnstilling

NO

Det er fem hastighetsmoduser å velge mellom, og fire av disse kan endres fra NordicPanel. Gjeldende hastighet vises som et fylt symbol.

|   |          | <ul> <li>AWAY: Dette er en konstant modus som er beregnet for bruk når bygningen ikke brukes over lengre perioder. Du kan også stille inn en forsinket start, som kan være praktisk hvis du har tatt en dusj rett før du skal forlate huset.</li> <li>Hvis xvises sammen med symbolet, betyr det at det er en tidsforsinkelse før aggregatet bytter fra aktuell hastighet til AWAY.</li> </ul> |
|---|----------|----------------------------------------------------------------------------------------------------|
| Í |          | HOME: Dette er en konstant modus som er beregnet for perioder der bygningen<br>er i normal bruk.                                                                                                    |
|   | ST<br>ST | <ul> <li>HIGH: Dette kan både være en konstant modus og en midlertidig modus med en fast varighet. Den er beregnet for bruk når det er et midlertidig høyere ventilasjonsbehov.</li> <li>Hvis</li></ul>                                                                                                    |
|   |          | ILDSTED: Dette er bare tilgjengelig som en midlertidig modus med en fast varighet.<br>Den er beregnet for midlertidig bruk sammen med et ildsted. I denne modusen skapes<br>det et overtrykk i bygningen for å gjøre det enklere for røyken å gå opp i skorsteinen,<br>noe som hindrer at det kommer røyk inn i bygningen.                                                                     |
|   |          | COOKER HOOD: Denne modusen kan bare aktiveres ved hjelp av trådløst eller<br>kablet tilbehør som monteres i kjøkkenhetten din. Modusen aktiveres når du bruker<br>kjøkkenhetten din. Ikonet vises bare når den er aktivert.                                                                                                    |

30

For å bytte hastighet må du stå på startsiden og trykke på symbolet for hastigheten du vil bytte til, i dette tilfellet fra *AWAY* til *HOME*. Merk at også innstilt verdi for tilluftstemperatur endrer seg.

**OBS!** Hvis det ikke er mulig å bytte hastighet, kan det skyldes at aggregatet er overstyrt fra kalender eller fysisk inngang.

#### Nordic

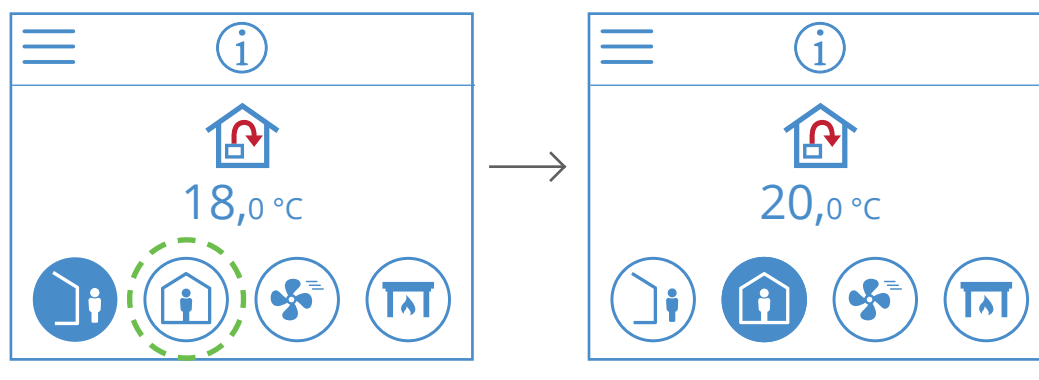

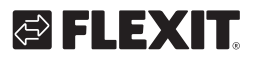

# 6. Temperaturinnstilling

Det er to temperaturmoduser å velge mellom i NordicPanel, *AWAY* og *HOME*.

| <b>)</b> | AWAY: Denne innstillingen brukes til å angi temperaturbørverdien for modusen AWAY.<br>Kan regulere både tilluft 论 og 🙆 avtrekksluft.<br>Du kan endre reguleringstype fra FlexitGO-appen. |
|----------|----------------------------------------------------------------------------------------------------|
|          | HOME: Denne modusen brukes til å angi temperaturbørverdien for hastighetsmodusen<br>HOME og andre temperaturmoduser (HIGH, FIREPLACE osv.). Kan regulere både tilluft                    |

31

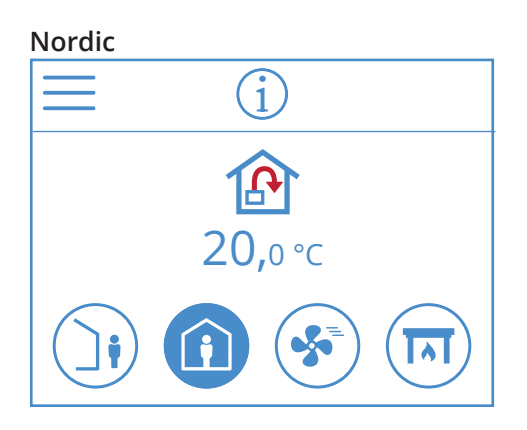

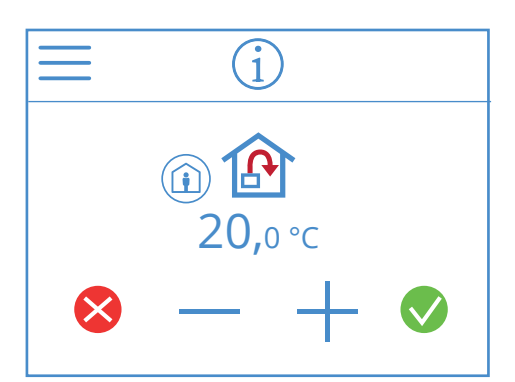

Du endrer børverdien for temperatur fra startsiden ved å trykke på symbolet for temperatur eller grader. Et nytt skjermbilde vises. Trykk på - eller + for å redusere eller øke temperaturbørverdien.

Bekreft ved å trykke på  $\bigcirc$ , for å angre endringen trykk på  $\bigotimes$ . Startsiden vises på panelet igjen.

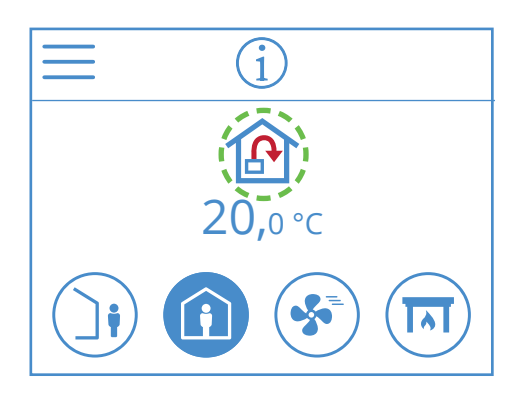

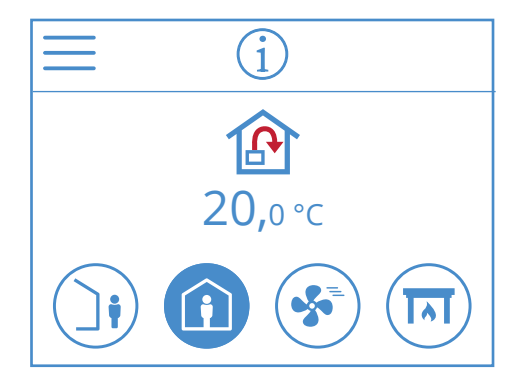

NO

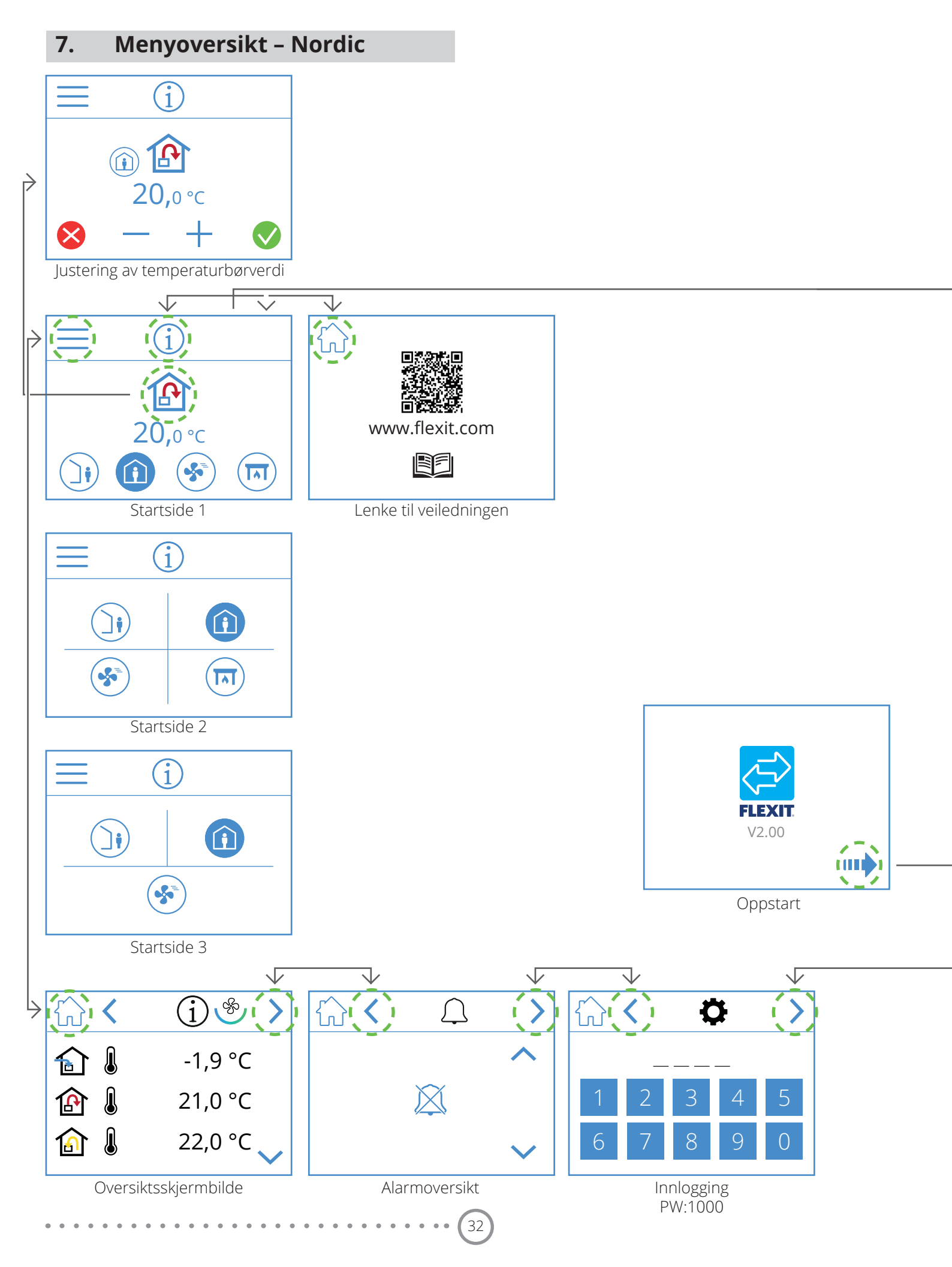

NO

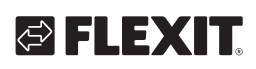

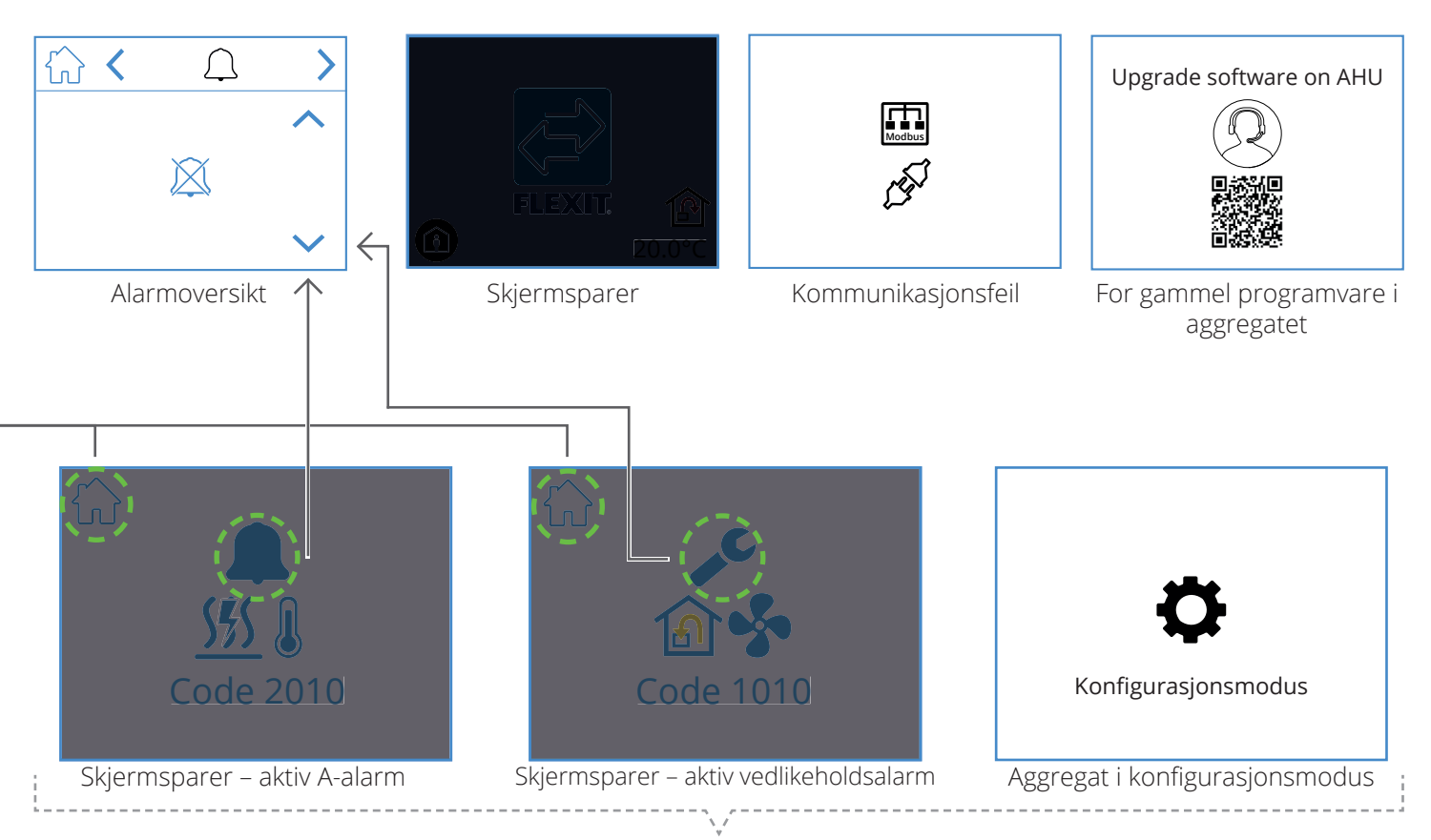

Popup-skjermbilder

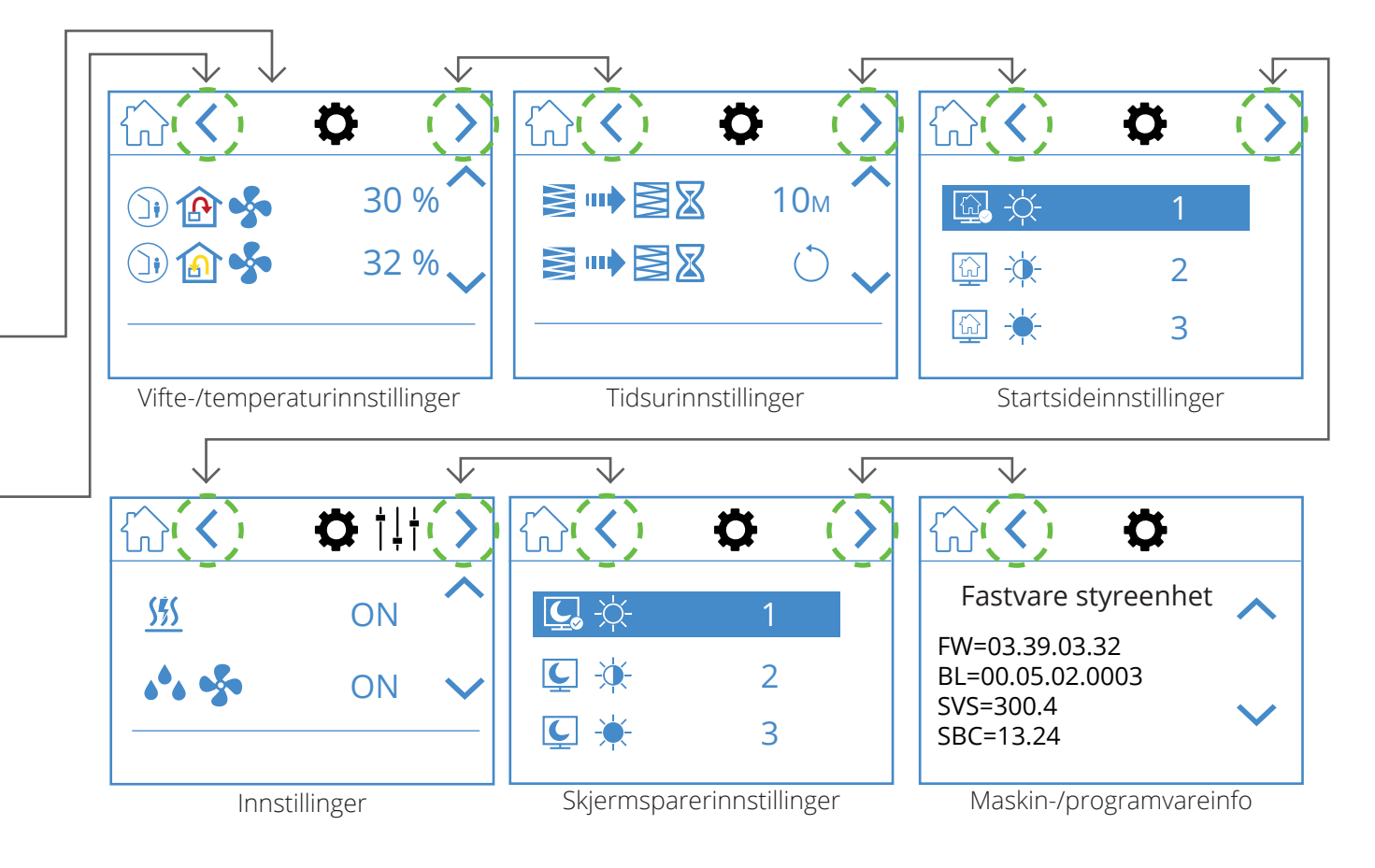

### NORDICPANEL

NO

35

• • • • • • • • • • • • • • • •

۰

. . .

#### NO

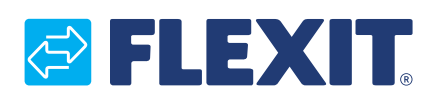

FLEXIT AS, Moseveien 8, 1870 Ørje www.flexit.no